### Sistemas de Apoio a Decisão (Inteligência nos Negócios - *Business Intelligente*)

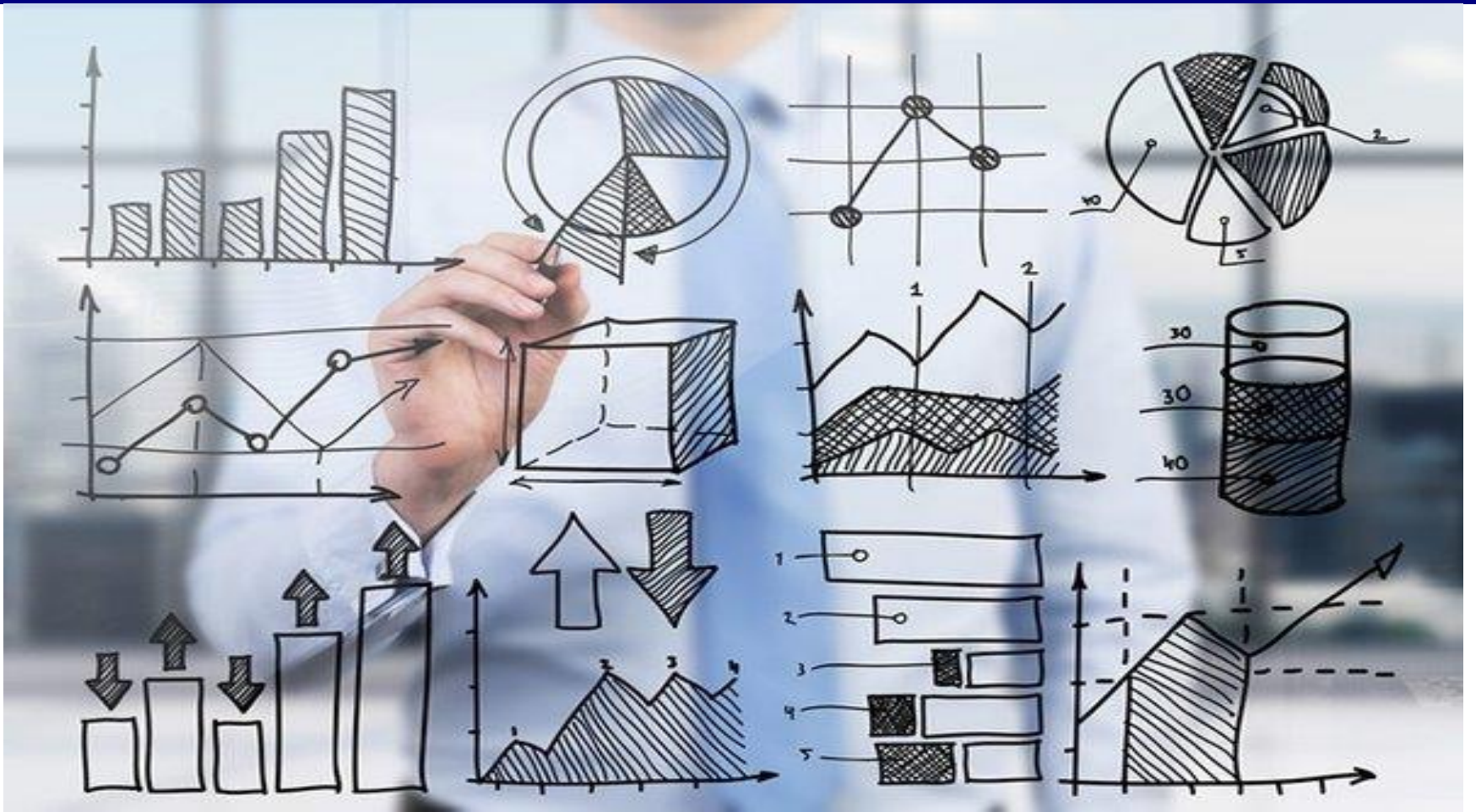

Sistemas de Informação

Aran Bey Tcholakian Morales, Dr. Eng.

(Apostila 4: Processo ETL – Pentaho Data Integration (Kettle)

### Fundamentação da disciplina

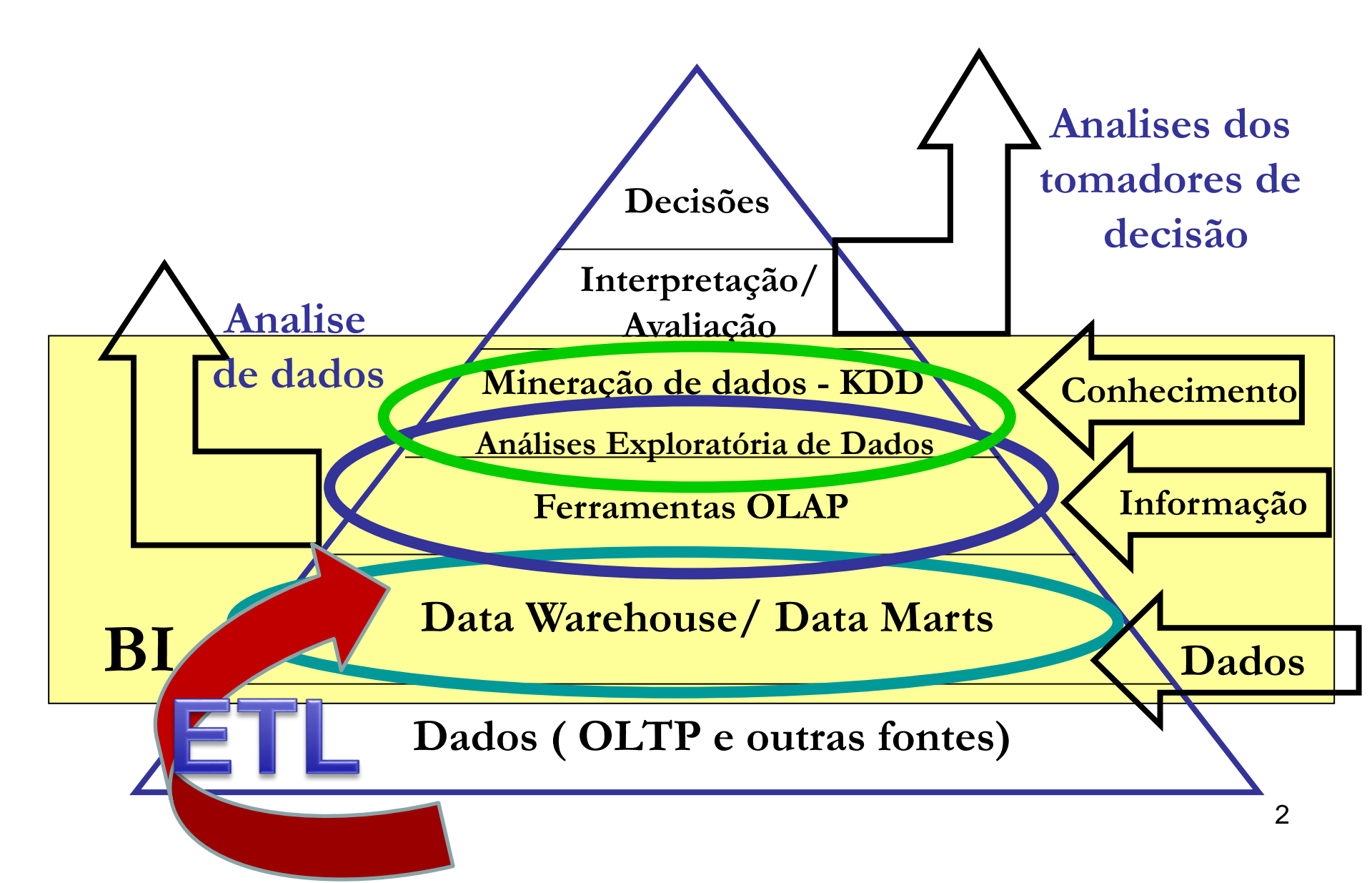

# **Processo ETL**

### (Extração, Transformação e Carga)

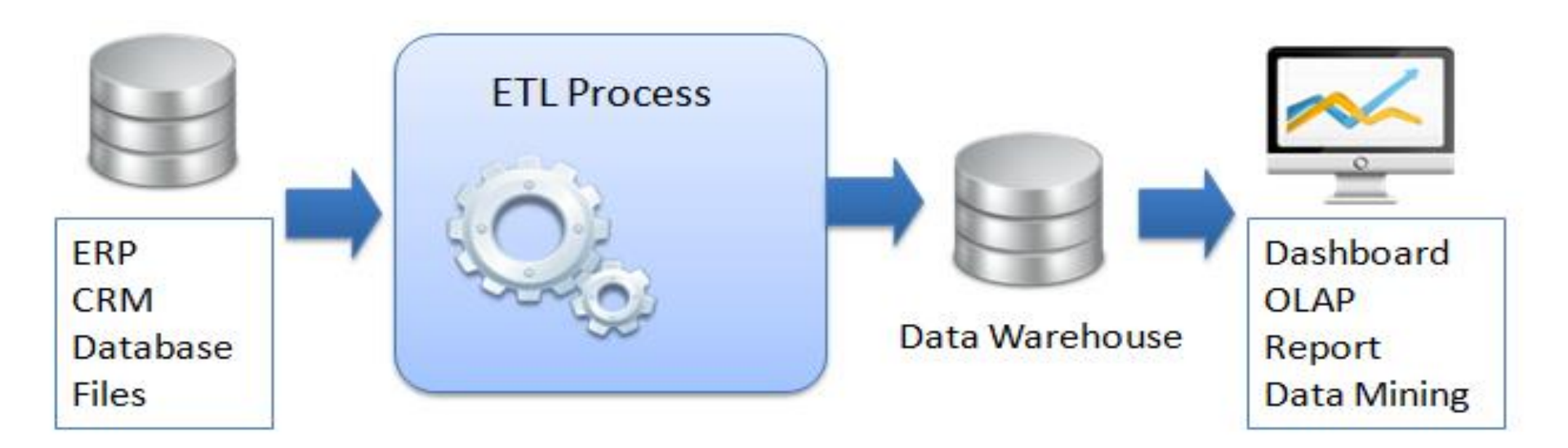

 O ETL é um sistema ou conjunto de scripts SQLs para extrair os dados das bases de operação e carregá-las no modelo dimensional construído depois da transformação.

 O objetivo da etapa de ETL é fazer a integração de informações de fontes múltiplas e complexas, portanto, torna-se uma etapa bastante crítica, já que uma informação carregada erroneamente pode trazer consequências imprevisíveis nas fases posteriores.

Esta etapa divide-se basicamente em três passos: extração,

transformação e carga.

- Extração: implica muitas vezes na seleção de diferentes fontes de dados e na integração de tais dados com o objetivo de obter uma única fonte.
- As origens das fontes de dados podem ser várias e
- também podem possuir diferentes formatos, tais como sistemas transacionais, ERP, planilhas, arquivos-textos e até fontes externas

- **Transformação:** a origem dos dados muitas vezes pode ser de sistemas diferentes, então é necessário padronizar os diferentes formatos, pois o usuário não pode ver informações iguais em formatos diferentes.
- A limpeza dos dados (uma forma de transformação) se dá porque
- os dados normalmente advêm de uma fonte muitas vezes desconhecida, concebida há muito tempo e contendo muito lixo e inconsistência.
- Operações de **remoção de ruídos**, de **atributos incompletos**, tratamento de **erros de digitação** ou **erros nos sistemas de captura de dados**, são tratados neste etapa.

Podem ser as seguintes transformações:

Resumo ou agregação: é o processo de eliminar atributos ou reduzir

o número de valores de um determinado atributo - por exemplo

reduzir o atributo data com granularidade em dias para mês (redução de 365 para 12).

### Redução do número de valores de um atributo: é feita

- "discretizando" os valores de um atributo contínuo.
- Muitos algoritmos de classificação, por exemplo, necessitam de dados
- categorizados (discretos), algoritmos de associação de dados binários.
- Assim, caraterísticas que assumem valores contínuos podem ser
- transformados em valores discretos (em classes) e os valores discretos em binários.

 Carga: uma vez que a origem dos dados pode ser de sistemas diferentes, padronizam-se os diferentes formatos de modo que fiquem num formato uniforme, normalmente sugerido pelo próprio usuário.

 Com isso, a análise dos dados recuperados pela ferramenta OLAP fica mais fácil, pois o usuário não estará vendo informações iguais em formatos diferentes.

## **ETL: algumas dificuldades**

- Várias origens para um mesmo dado: conflitos estruturais, de conteúdo e de formato nos dados;
- Dados "faltantes", dados com "erros";
- Não conformidade dos dados com as regras do negócio;
- Dados significativos em campos de entrada livre;
- Necessidade de normalização/desnormalização de dados;
- Necessidade de "juntar/separar" atributos;
- Diversos formatos de dados (xls, pdf, xml, etc.);
- Incompatibilidade entre ambientes operacionais diferentes.

### Exercícios da folha 6.

#### 🕸 pgAdmin 4

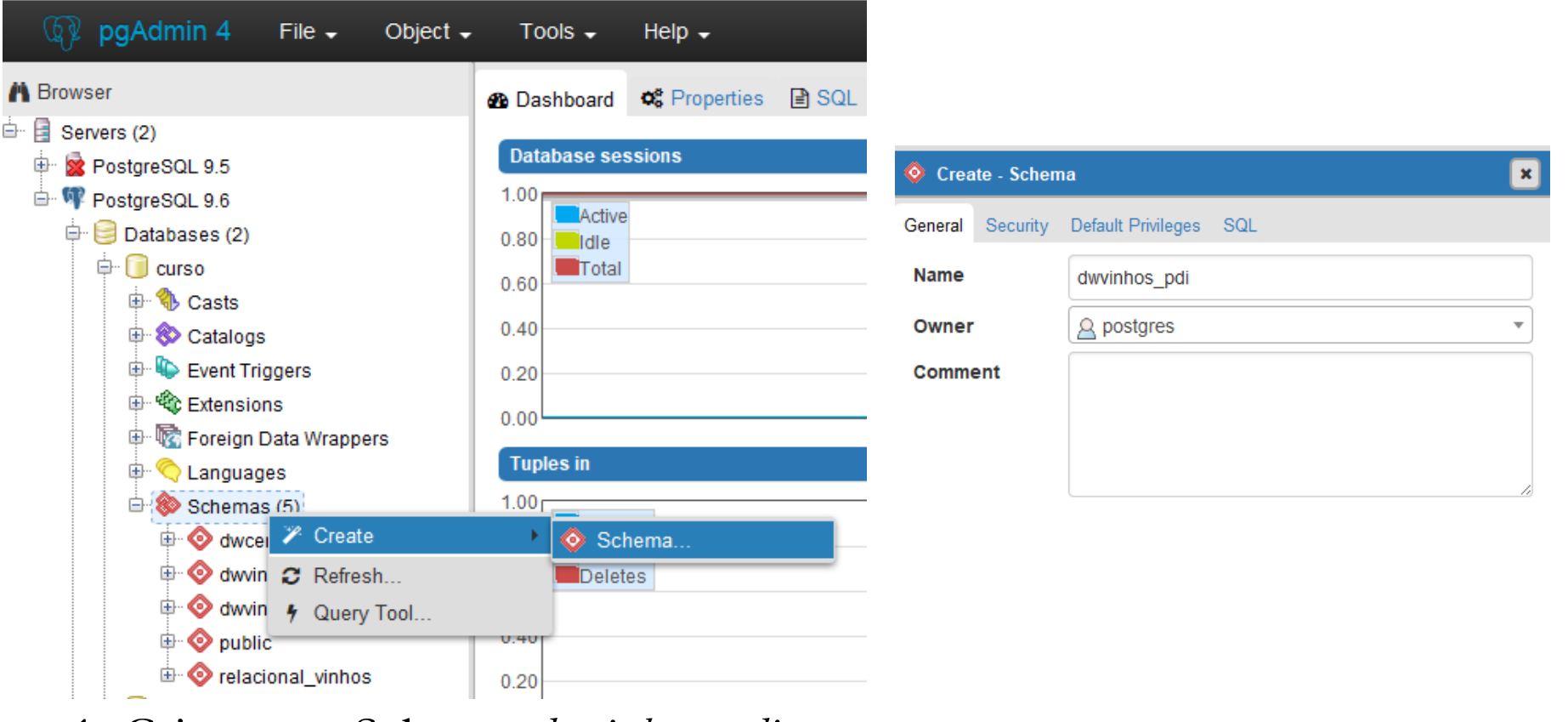

i

?

1. Criamos o Schema dwvinhos\_pdi

### Exercícios da folha 6.

| ModeloDWVinhos                                                                                                    | - SQL Power Architect                                             | and the surgestimutes  | Manual Paughant Contract Contract                                                                                                    |
|----------------------------------------------------------------------------------------------------|-------------------------------------------------------------------|------------------------|----------------------------------------------------------------------------------------------------|
| uivo Editar Con                                                                                                    | exões ETL OLAP Enterprise Ferramentas Perfil                      | Janela Ajuda           |                                                                                                    |
| ) 🖻 🗎 🛛                                                                                                    | Adicionar conexão                                                 | Nova conexão           |                                                                                                    |
| leboDWVinhos       Propriedades da conexão         Modelo de       Remover conexão         DI_LO       Gerenciador de Conexões de banco de dados |                                                                   | Conexão de Banco d     | e Dados: curso                                                                                                    |
| DI_TEMPO (                                                                                                    |                                                                   | Nome da conexão        | curso                                                                                                    |
| FT_VENDAS                                                                                                    | ( NME_MUNICIPIO: VARCHAR(45)                                      | Tipo do banco de dados | PostgreSQL 🗸                                                                                                    |
| Curso                                                                                                    | NME_UF: VARCHAR(45)                                               | Optições de conexão    | Hostname localhost Port 5432 Database curso                                                                                                    |
|                                                                                                    |                                                                   | URL JDBC               | jdbc:postgresql://localhost:5432/curso                                                                                                    |
|                                                                                                    |                                                                   | Nome do Usuário        | postgres                                                                                                    |
|                                                                                                    |                                                                   | Senha                  | ••••                                                                                                    |
|                                                                                                    | DI_VINHOS<br>SEQ_VINHOS: INTEGER [ PK ]<br>NME_VINHO: VARCHAR(45) | Testar a conexão       | Teste da conexão com sucesso<br>Database Product Name: PostgreSQL<br>Database Product Version: 9.2.8<br>Database Driver Name: PostgreSQL Native Driver<br>Database Driver Version: PostgreSQL 8.2 JDBC3 with SSL (build 506)<br>OK Cancelar |

2. Criamos a conexão "curso" na opção: Conexões – Adicionar conexão – Nova conexão

### Exercícios da folha 6.

| 🔑 ModeloDWVinhos - S                 | SQL Power Architect                                    |
|--------------------------------------|--------------------------------------------------------|
| Arquivo Editar Conexõ                | es ETL OLAP Enterprise Ferramentas Perfil Janela Ajuda |
| 📄 🖻 🖶 🗇 😫                            | i 🔊 📽 🔂 🔀 🛱 🔂 Engenharia Reversa                       |
| ModeloDWVinhos                       | Compara SQL Script de engenharia reversa               |
| Modelo de Dados                      | DK 2 Consulta SOL                                      |
|                                      | Script SQL para Engenharia Reversa                     |
| ···································· | Criar em: Curso    Propriedades                        |
|                                      | Gerar DDL para o banco de dados: PostgreSQL 👻          |
|                                      | (sem catalogo)                                         |
|                                      | Schema dwvinhos_pdi                                    |
|                                      | Generate Liquibase XML                                 |
|                                      | OK Cancelar                                            |
|                                      |                                                        |

3. Geramos o scripts das tabelas: *Ferramentas – Engenharia* Reversa. Escolhemos a base *curso*, o SGBD *PostgreSQL* e o schema *dwvinhos\_pdi*, e damos *OK*.

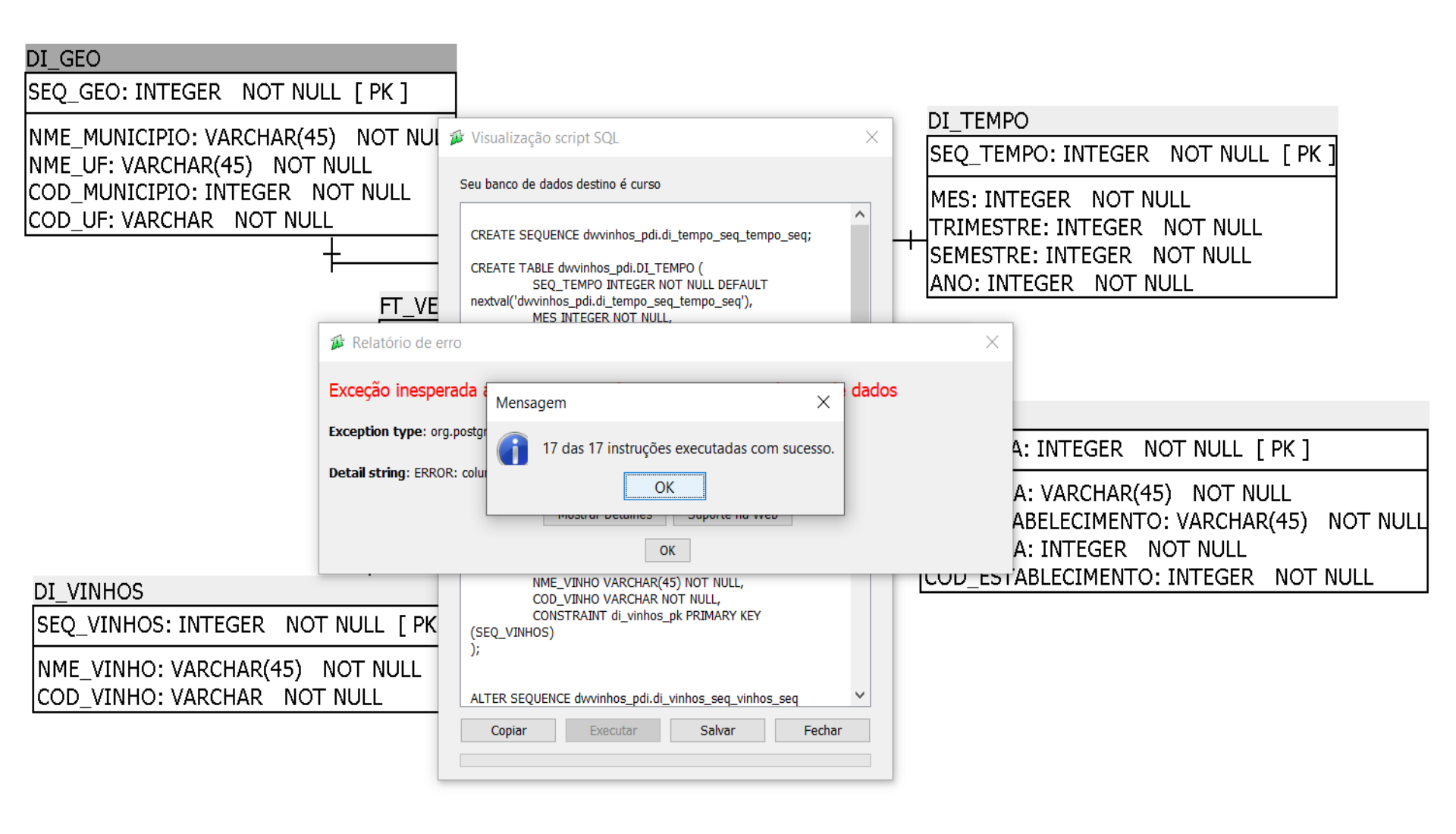

### Suite BI Open Pentaho

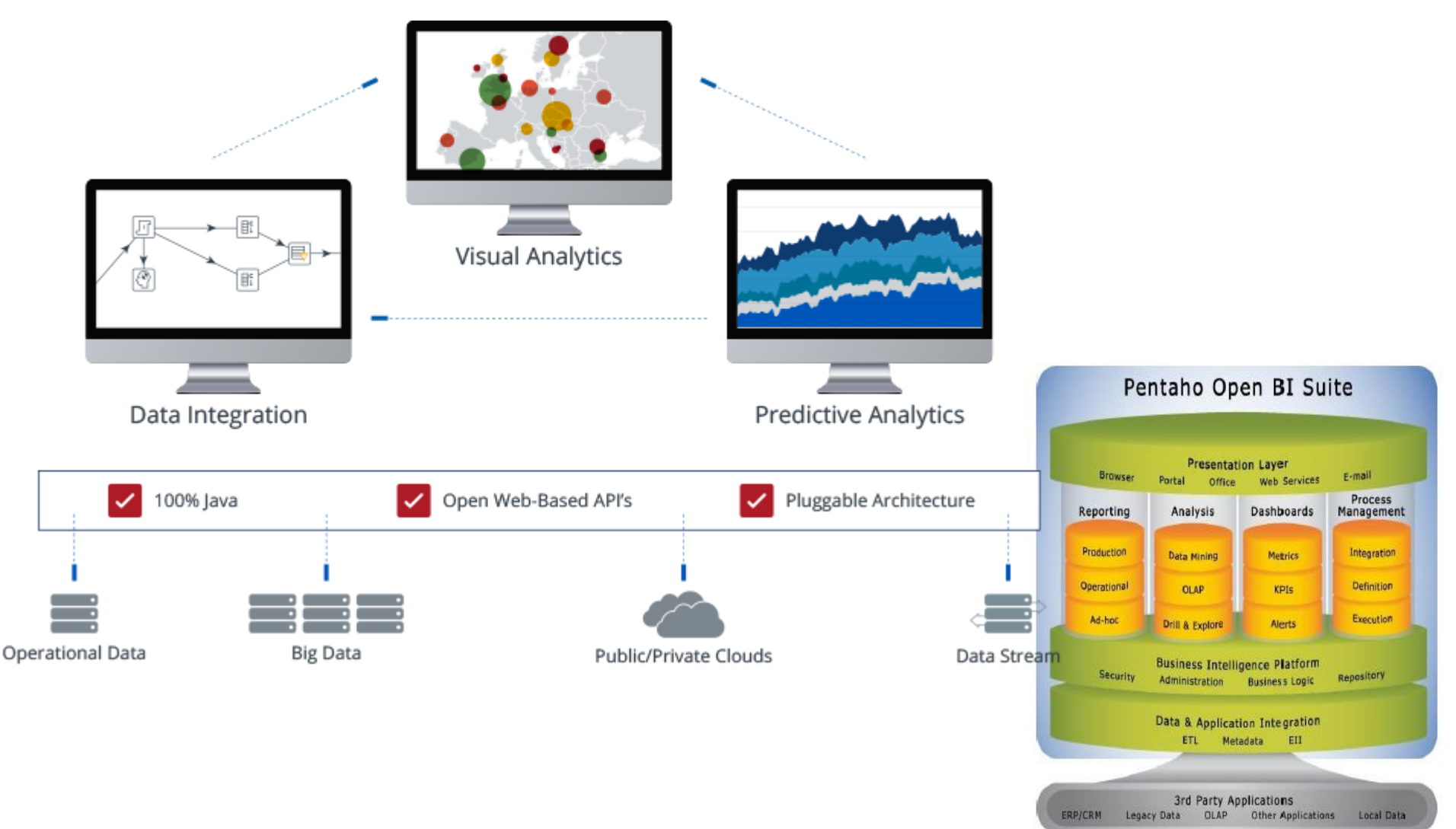

|                      | 5                                            | ojeets/pentano/mes/                                           |                                                                     |                          |           |               |             |        |                 | 🖾 🛱 🔺                                      | :    |
|----------------------|----------------------------------------------|---------------------------------------------------------------|---------------------------------------------------------------------|--------------------------|-----------|---------------|-------------|--------|-----------------|--------------------------------------------|------|
| Apps 💠               | Configurações 😽 Nova gi                      | uia 📙 Importado 🕘                                             | Impressão Diário d 💦 Cor                                            | nitê Gestor da I 🕥 Patro | cinadores |               |             |        |                 | Outros favoritos 🛛 🔝 Lista de lei          | itur |
| <ul> <li></li> </ul> | SOURCE <b>FO</b> F                           | RGE                                                           |                                                                     |                          |           |               | F           | lelp ( | Create Jo       | pin Login                                  |      |
| O                    | Open Source Software                         | Business Software                                             | Resources                                                           |                          |           |               | <b>y</b>    | f in 🖂 | Search for soft | ware or solutions <b>Q</b>                 |      |
| Home                 | e / Browse / Business & Enterp               | orise / Enterprise / OLAP / Pe                                | ntaho from Hitachi Vantara <b>/ Files</b>                           |                          |           |               |             |        |                 |                                            |      |
| HI                   | Pen<br>pire the Next<br>End to en<br>Brought | ntaho fro<br>nd data integration ar<br>to you by: beccany, ec | om Hitachi<br>ad analytics platform<br>cropper, larrygrill, Icheng- | Vantara                  |           |               |             |        |                 |                                            |      |
|                      | Summary                                      | Files                                                         | Reviews                                                             | Support                  | Ň         | Wiki          | News        |        |                 |                                            |      |
|                      | Download Lates:<br>pdi-ce-9.1.0.0-324.z      | t Version<br><sup>ip</sup> (1.8 GB)                           | Get Updates                                                         |                          |           |               | <b>&gt;</b> |        |                 |                                            |      |
| Na                   | ame 🗢                                        |                                                               |                                                                     | Modified 🗢               | Size 🗢    | Downloads / W | eek 🗢       | Rec    | ommended Proj   | ects                                       |      |
| <b>C</b>             | Pentaho 9.1                                  |                                                               |                                                                     | 2020-09-25               |           | 6,702         |             | R      | JasperRe        | ports Server                               | 1    |
| Ľ                    | White Papers                                 |                                                               |                                                                     | 2020-04-20               |           | 37            |             |        | Get             | latest updates about                       |      |
|                      | Pentaho 9.0                                  |                                                               |                                                                     | 2020-02-01               |           | 298           |             | 0      | Con             | en Source Projects,<br>iferences and News. |      |
|                      | Pentaho 8.3                                  |                                                               |                                                                     | 2019-07-10               |           | 426           |             |        |                 | Sign Up                                    |      |
|                      | Pentaho 8.2                                  |                                                               |                                                                     | 2018-12-02               |           | 398 🗌         |             |        |                 | No, Thank you                              | ]    |

Descompactar o arquivo pdi-ce-9.X.X-stable.zip e iniciar

**Spoon.bat** (Windows) ou **Spoon.sh** (Linux, MacOS).

PDI está formado por um conjunto de ferramentas:

Spoon: é a ferramenta gráfica para construir transformações e jobs.

**Pan**: é a ferramenta que nos permite executar as transformações do *spoon* de uma linha de comando.

Kitchen: similar ao Pan, mas para executar jobs.

**Carte**: é um servidor web que permite a execução remota de transformações e jobs.

- Configurando o JAVA.
- **Observação: utilizar JDK 8**
- Criando variável JAVA\_HOME
- 1. Abrir Painel de Controle\Sistema;
- 2. Selecione a aba Avançado e clique em Variáveis de Ambiente;
- 3. Em Variáveis do sistema clique no botão Nova;
- 4. Na janela Nova variável de sistema, digite JAVA\_HOME no campo
- Nome da variável e no campo Valor da variável digite o caminho do
- diretório onde foi instalado o JDK e clique no botão OK;

| Vari | áveis de Ambiente      | ×                                |
|------|------------------------|----------------------------------|
|      | Variáveis de usuário j | para aran                        |
|      | Variável               | Valor                            |
|      | TEMP                   | %USERPROFILE%\AppData\Local\Temp |
|      | TMP                    | %USERPROFILE%\AppData\Local\Temp |
|      |                        | Novo Editar Evcluir              |
|      | Variáveis do sistema   | Valor                            |
|      | ComSpor                | CilWindowslavstem221cmd.eve      |
|      | FP NO HOST C           | NO                               |
|      | JAVA_HOME              | C:\Program Files (x86)\Java\jre7 |
|      | NUMBER_OF_P            | 4 *                              |
|      |                        | Novo Editar Excluir              |
|      |                        | OK Cancelar                      |

### Configurando o JAVA

### Editando variável PATH

- Selecione a variável Path em Variáveis do sistema e clique no botão Editar;
- 2. Digite ";%JAVA\_HOME%\bin" ao final do conteúdo do campo
- Valor da variável e em seguida clique no botão OK;
- 3. Na janela Variáveis de ambiente clique no botão OK;
- 4. Na janela Propriedades do sistema clique no botão OK.

| Variáveis de Ambiento                            | e 🛛 🕅                                                                                                    |
|--------------------------------------------------|----------------------------------------------------------------------------------------------------|
| Variáveis de usuário                             | para aran                                                                                                    |
| Editar Variável de S                             | Sistema 💌                                                                                                    |
| Nome da variável:<br>Valor da variável:          | Path<br>er\Driver;%JAVA_HOME%\bin;C:\Program                                                                                                    |
|                                                  |                                                                                                    |
|                                                  | OK Cancelar                                                                                                    |
| Variável                                         | OK Cancelar<br>Valor                                                                                                    |
| Variável<br>OS                                   | OK Cancelar<br>Valor<br>Windows_NT                                                                                                    |
| Variável<br>OS<br>Path                           | OK Cancelar<br>Valor<br>Windows_NT<br>C:\Program Files\Common Files\Microsof                                                                                                    |
| Variável<br>OS<br>Path<br>PATHEXT<br>PROCESSOR_A | OK     Cancelar       Valor <ul> <li>Windows_NT</li> <li>C:\Program Files\Common Files\Microsof</li> <li>.COM;.EXE;.BAT;.CMD;.VBS;.VBE;.JS;</li> <li>AMD64</li> </ul>                                   |
| Variável<br>OS<br>Path<br>PATHEXT<br>PROCESSOR_A | OK       Cancelar         Valor <ul> <li>Windows_NT</li> <li>C:\Program Files\Common Files\Microsof</li> <li>.COM;.EXE;.BAT;.CMD;.VBS;.VBE;.JS;</li> <li>AMD64</li> <li>Novo</li> <li>Editar</li> </ul> |

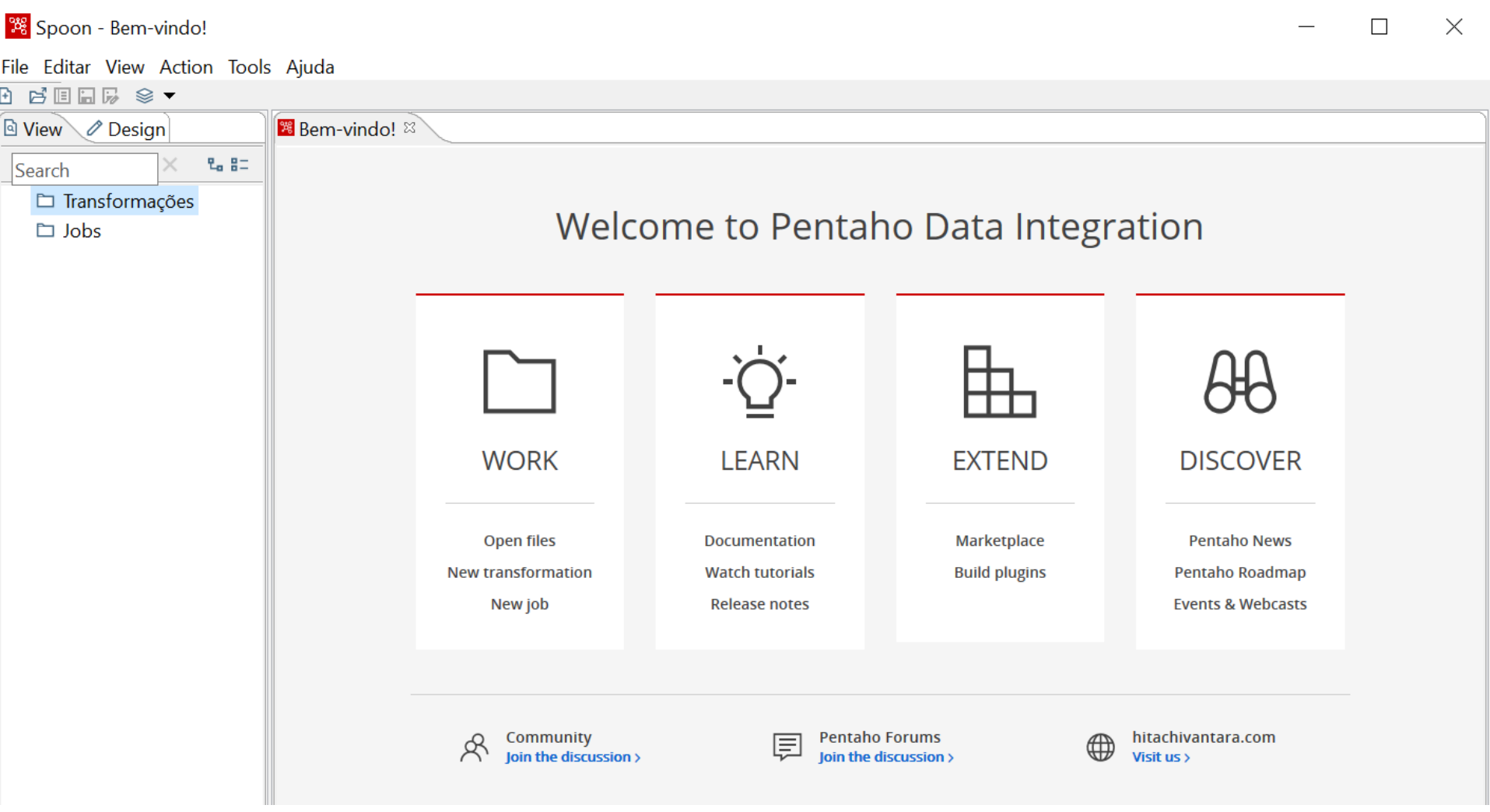

Tela principal do aplicativo data integration.

### Continuação dos Exercícios da folha 6.

| 🏁 Spoon - Bem-vindo!          |                                             |                                    |                 |               | —                 |  | $\times$ |
|-------------------------------|---------------------------------------------|------------------------------------|-----------------|---------------|-------------------|--|----------|
| File Editar View Action Tools | s Ajuda                                     |                                    |                 |               |                   |  |          |
|                               |                                             | <u>\</u>                           |                 |               |                   |  |          |
| 🖻 View 🥒 Design               | 躇 Bem-vindo! ⊠                              |                                    |                 |               |                   |  |          |
| Search × 🖫 🗄                  |                                             |                                    |                 |               |                   |  |          |
| 🗅 Transformações              |                                             |                                    | Destal          |               | - + <sup>1</sup>  |  |          |
| 🗅 Jobs                        |                                             | Welco                              | ome to Pentan   | o Data Integr | ation             |  |          |
|                               |                                             |                                    |                 |               |                   |  |          |
|                               |                                             |                                    |                 |               |                   |  |          |
|                               |                                             |                                    |                 |               | ~~                |  |          |
|                               |                                             |                                    | -Ò-             |               | AHA               |  |          |
|                               |                                             |                                    | 브               |               | 00                |  |          |
|                               |                                             | WORK                               | I FARN          | EXTEND        | DISCOVER          |  |          |
|                               |                                             |                                    |                 | _/            |                   |  |          |
|                               |                                             | Open files                         | Documentation   | Marketplace   | Pentaho News      |  |          |
|                               |                                             | New transformation                 | Watch tutorials | Build plugins | Pentaho Roadman   |  |          |
|                               |                                             | New job                            | Release notes   |               | Events & Webcasts |  |          |
|                               |                                             | ,                                  |                 |               |                   |  |          |
|                               |                                             |                                    |                 |               |                   |  |          |
|                               | _                                           |                                    |                 |               |                   |  |          |
|                               | Community Pentaho Forums hitachivantara.com |                                    |                 |               |                   |  |          |
|                               |                                             | $\bigcirc$ ' Join the discussion > | Join the dis    | icussion >    | Visit us >        |  |          |
|                               |                                             |                                    |                 |               |                   |  |          |

Vamos a carregar a dimensão vinhos.

5. Criamos uma nova transformação: File – Novo - Transformação

🔀 Spoon - Bem-vindo!

File Editar View Action Tools Ajuda

| Novo                    | >            | Transformação                         | CTRL-N          |                   |
|-------------------------|--------------|---------------------------------------|-----------------|-------------------|
| Open                    | CIKE-O       | dof                                   | CIRE-ALI-N      |                   |
| Open URL                |              | Database Connection                   |                 |                   |
| Open Recent             | >            | Spoon - Transformaca                  | ăo 1 (alterado) |                   |
| Fechar                  | CTRL-W       | File Editar View Action               | Tools Ajuda     |                   |
| Close All               | SHIFT-CTRL-W | · · · · · · · · · · · · · · · · · · · | -               |                   |
| Save                    | CTRL-S       | 🖻 View 🖉 Design                       |                 |                   |
| Save as                 |              | Steps                                 | ۳. 82           | Transformação 1 ¤ |
| Save as (VFS)           |              | C OLAP Input                          | ^               |                   |
| Print                   |              | Property Input                        |                 |                   |
|                         |              | S3 CSV Input                          |                 |                   |
| Import from an XML file | CTRL-I       | SAP Input                             |                 |                   |
| Export                  | >            | SAS Input                             |                 | E,                |
| Sair                    | 1            | El Calerforce Inpa<br>El Table input  |                 | Table input       |
|                         |              | <br>lext file input                   | _               |                   |
|                         |              | 🖳 XBase input                         |                 |                   |
|                         |              | 🔍 XML Input Strea                     | am (StAX)       |                   |
|                         |              | 🖳 Yaml Input                          |                 |                   |
|                         |              | > 🗅 Output                            |                 |                   |
|                         |              | Transform                             |                 |                   |

6. Carregar a tabela DI\_VINHOS. Criamos uma nova transformação.
 Incluímos o componente *"Table Input"* e configuramos o componente.
 Primeiro críamos uma nova conexão.

### Exercícios da folha 6.

| Database Connection                                             |                                                                                                    |                                                                                                    | × |
|-----------------------------------------------------------------|----------------------------------------------------------------------------------------------------|----------------------------------------------------------------------------------------------------|---|
| Database Connection General Advanced Options Pooling Clustering | Connection Name:<br>vinhos<br>Connection Type:<br>MySQL<br>Neoview<br>Netezza<br>Oracle<br>Oracle RDB<br>Palo MOLAP Server<br>PostgreSQL<br>Remedy Action Request System<br>SAP ERP System<br>SQLite<br>Sybase<br>Sybase | Settings<br>Host Name:<br>localhost<br>Database Name:<br>curso<br>Port Number:<br>5432<br>User Name:<br>postgres<br>Password:<br>**** |   |
|                                                                 | Access:<br>Native (JDBC)<br>ODBC<br>JNDI                                                                                                    |                                                                                                    |   |

7. O servidor será "*localhost*", a base de dados "*curso*", login/senha do banco e o nome da conexão (nome fantasia) "*vinhos*" <sup>25</sup>

### Exercícios da folha 6.

| MvSOL                        |        | 110301 | NUTTER   |                           |          | 1.1      |
|------------------------------|--------|--------|----------|---------------------------|----------|----------|
| Neoview                      |        | local  | host     |                           |          |          |
| Netezza                      |        | Datab  | ase Na   | me:                       |          |          |
| Oracle RDB                   |        |        |          |                           | -        |          |
| Palo MOLAP Server            |        | curso  | ,        |                           | _*       |          |
| PostgreSQL                   |        | Port N | lumbe    | r:                        |          |          |
| Remedy Action Request System |        | 5432   |          |                           |          | · P      |
| SAP ERP System               |        | User   | Jame:    |                           |          | tatom    |
| SULITE                       |        |        |          |                           | -        | staten   |
| Sybase                       |        | post   | gres     |                           |          |          |
| Teradata                     | =      | Passw  | ord:     |                           |          |          |
| UniVerse database            |        | ****   |          |                           |          |          |
| Vertica                      |        |        |          |                           |          |          |
| dBase III, IV or 5           | -      |        |          |                           |          |          |
| Access:                      |        |        |          |                           | _        |          |
| Native (IDBC)                |        |        | Data     | hase Connection Test      | _        | ×        |
| ODBC                         |        |        | 9 0 3 13 | base connection rest      | -        |          |
| JNDI                         |        |        |          | Connection to database [v | inhos] i | is OK.   |
|                              |        |        |          | Hostname : localhost      |          |          |
|                              |        |        |          | Port : 5432               |          |          |
|                              |        |        |          | Database name : curso     |          |          |
|                              |        |        |          |                           |          |          |
|                              |        |        |          |                           |          |          |
|                              |        |        |          | ок                        |          |          |
|                              |        |        |          |                           |          |          |
| Test Feature List            | Explor | e      | -        |                           | _        |          |
|                              |        |        |          |                           |          | -        |
|                              |        |        |          | OK Car                    | ncel     |          |
|                              |        |        |          |                           |          | <u> </u> |

8. Testamos a conexão.

|                              |                      |                |         | _ |              |                    |                |    |
|------------------------------|----------------------|----------------|---------|---|--------------|--------------------|----------------|----|
| ⊞, Letura de labela          |                      |                |         |   | ×            | Examine preview    | v data 🛛 —     |    |
| Nome do Step                 | Table input          |                |         |   | Rows         | s of step: Table i | nput (20 rows) |    |
| Connection                   | vinhos               | os             |         |   | <del>#</del> | codigo_vinho       | nme_vinho      |    |
| SQL                          |                      |                |         |   | 1            | - 1                | Almadén        |    |
| SELECT * FROM RELACIONA      | AT VINE              | IOS EN V       | TNHOS   |   | 2            | 2                  | Amadeu         |    |
| SELECT - TROM REERCION       | 111 <u>-</u> * 1111. | юо. <u>ы</u> , | 111100  |   | 3            | 3                  | Carta Vieja    |    |
|                              |                      |                |         |   | 4            | 4                  | Casa de Bento  |    |
|                              |                      |                |         |   | 5            | 5                  | Casa Valduga   |    |
|                              |                      |                |         |   | 6            | 6                  | Concha y Toro  |    |
|                              |                      |                |         |   | 7            | 7                  | Dal Pizzol     |    |
|                              |                      |                |         |   | 8            | 8                  | Do Lugar       |    |
|                              |                      |                |         |   | 9            | 9                  | Don Laurindo   |    |
|                              |                      |                |         |   | 1.           | 10                 | Luigi Bosca    |    |
|                              |                      |                |         |   | 1.           | 11                 | Miolo          |    |
| <                            |                      |                |         |   | 1.           | 12                 | Navarro Correa |    |
| Linha 1 Coluna 41            |                      |                |         |   | 1.           | 13                 | San Conrado    |    |
|                              |                      |                |         |   | 1.           | 14                 | Santa Ana      |    |
| Paplace variables in script2 |                      |                |         |   | 1.           | 15                 | Santa Carolina |    |
| Replace variables in script? |                      |                |         |   | 1.           | 16                 | Santa Helena   |    |
| Insert data from step        |                      |                |         |   | 1.           | 17                 | Santa Rosa     |    |
| Executar para cada linha?    |                      |                |         |   | 1.           | 18                 | Terrazas       |    |
| Tamanho límite               | 0                    |                |         | [ | 4            | 10                 | T              |    |
| ⑦ Help                       | ОК                   | Preview        | Cancela |   |              | Fe                 | cha Show Lo    | og |

9. Configuramos o SQL e efetuamos um *preview* para ver o resultado.

| V 🗆 Output                  |             |                  |                     |               |               |                   |
|-----------------------------|-------------|------------------|---------------------|---------------|---------------|-------------------|
| Rutomatic Documentation Out | <b></b>     | <b>→</b>         |                     |               |               |                   |
| Insert / Update             | Table input | Insert / Update  |                     |               |               |                   |
| JSON Output                 | -           |                  | te                  |               | _             | ЦХ                |
| ∛ LDAP Output               |             |                  | Step name Gr        | avar_Vinhos   |               |                   |
| Microsoft Access Output     |             |                  | Connection vin      | hos           | ✓ Edit        | New Wizard        |
| Microsoft Excel Output      |             |                  | arget schema dw     | vinhos_pdi    |               | Navega            |
| × -                         |             |                  | Target table di     | vinhos        |               | Browse            |
|                             |             |                  | Commit size 10      | 0             |               |                   |
|                             |             | Don't perfor     | m any updates:      |               |               |                   |
|                             |             | The key(s) to lo | ok up the value(s): |               |               |                   |
|                             |             | # Table field    | Comparator          | Stream field1 | S ream field2 | Get fields        |
|                             |             | 1 cod_vinho      | =                   | codigo_vinho  |               |                   |
|                             |             |                  |                     |               |               |                   |
|                             |             |                  |                     |               | <b>—</b>      |                   |
|                             |             |                  |                     |               |               |                   |
|                             |             | Undate fields:   |                     |               |               |                   |
|                             |             | # Table field    | Stream field        | Undate        |               | Get undate fields |
|                             |             | 1 cod vinho      | codigo vinho        | γ             |               |                   |
|                             |             | 2 nme_vinho      | o nme_vinho         | Υ             |               | Edit mapping      |
|                             |             |                  |                     |               |               |                   |
|                             |             |                  | OK                  | Cancala       | SOL           |                   |

10. Incluímos na transformação o componente de "*Insert/Update*" e configuramos o componente com a tabela de saída.

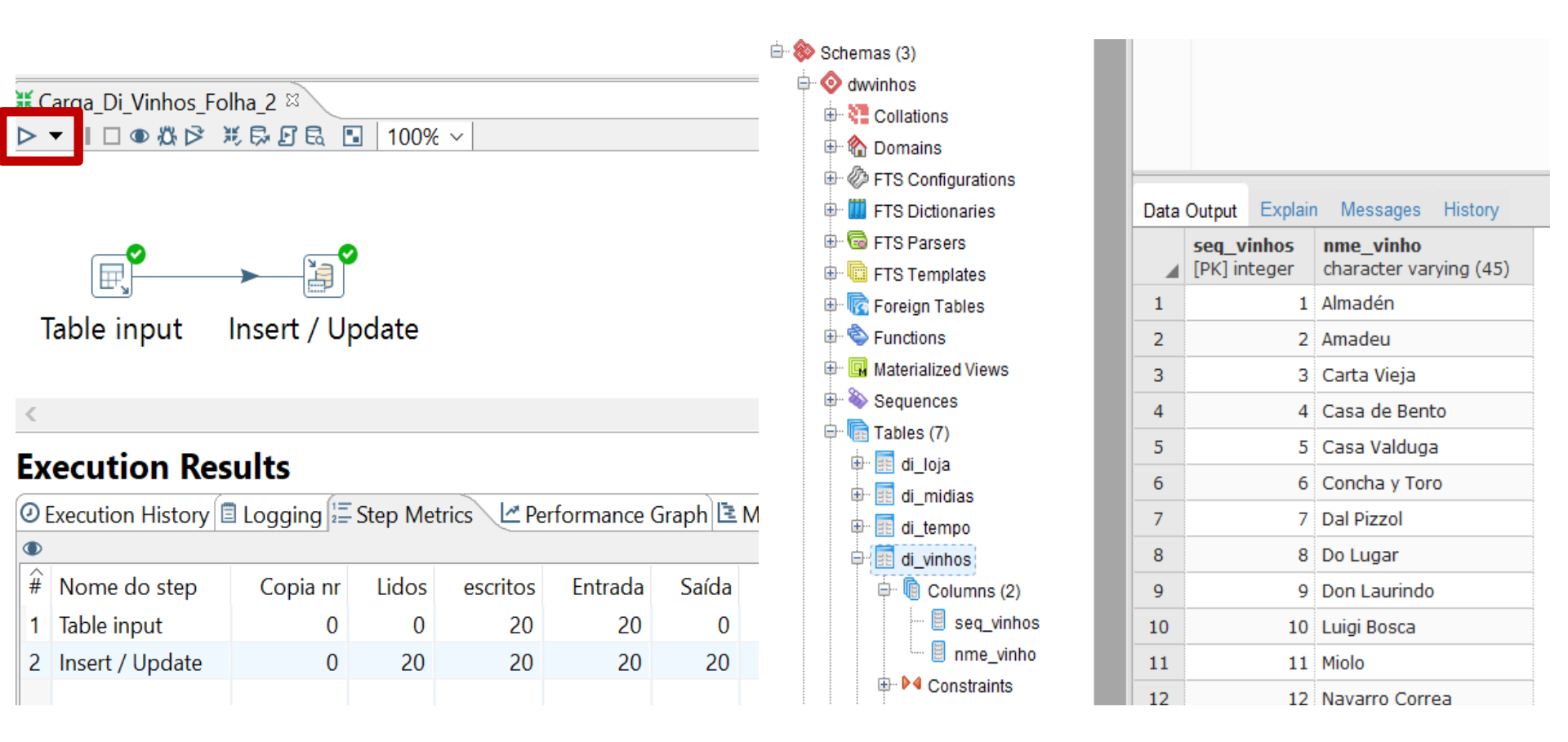

11. Salvamos, executamos a transformação e verificamos o resultado na base de dados.

| 🔀 Spoon - Carga_Di_Vinhos_Folha_2           |     |                                    |
|---------------------------------------------|-----|------------------------------------|
| File Editar View Action Tools Ajuda         |     |                                    |
|                                             |     |                                    |
| 🖻 View 🖉 Design                             |     |                                    |
| Explo 🛛 🕯 🗄                                 |     |                                    |
| <ul> <li>Karga_Di_Vinhos_Folha_2</li> </ul> | No  | ova                                |
| Run configurations                          | Ed  | itar                               |
| ✓ ☐ Conexões                                | Du  | ıplicar                            |
| E c vinhos rsopos                           | Co  | piar para o clipboard              |
|                                             | Ap  | agar                               |
|                                             | Ed  | itor SQL                           |
|                                             | Lin | npar o DB Cache de conexaocursopos |
|                                             | Sh  | are                                |
|                                             | Ex  | plorar                             |
|                                             |     |                                    |

12. Na aba "View", selecionamos a opção "Conexões" e em "vinhos", fazemos um " share" para compartilhar a conexão com outras transformações.

30

Show dependencies

| 🖳 Letura de Tabela                                                                                             |                                                                    | _          |           | ×               |
|----------------------------------------------------------------------------------------------------|--------------------------------------------------------------------|------------|-----------|-----------------|
| Nome do Step                                                                                                   | LeerDados_Municipio                                                |            |           |                 |
| Connection                                                                                                    | vinhos                                                             | ← Edit     | New       | Wizard          |
| SQL                                                                                                    |                                                                    | Get SQL s  | elect sta | tement          |
| SELECT<br>M.NME_MUNICIPIO, M.CODIGO<br>FROM<br>RELACIONAL_VINHOS.EN_MUNI<br>WHERE<br>M.CODIGO_UF = U.CODIGO_UF | _MUNICIPIO, U.NME_UF, U.CODIGO_<br>CIPIO M , RELACIONAL_VINHOS.EN_ | UF<br>UF U |           |                 |
| <                                                                                                    |                                                                    |            |           | >               |
| Linha 6 Coluna 21                                                                                              |                                                                    |            |           |                 |
| Store column info in step meta                                                                                 |                                                                    |            |           |                 |
| Enable lazy conversion                                                                                         |                                                                    |            |           |                 |
| Replace variables in script?                                                                                   |                                                                    |            |           |                 |
| Insert data from step                                                                                          |                                                                    |            |           | $\mathbf{\vee}$ |
| Executar para cada linha?                                                                                      |                                                                    |            |           |                 |
| Tamanho límite                                                                                                 | 0                                                                  |            |           | \$              |
| 1 Help                                                                                                    | OK Preview Cancela                                                 |            |           |                 |

13. Criamos outra transformação para carregar a tabela DI\_GEO e DI\_LOJA. Incluímos o componente *"Table Input"*. Escolhemos a conexão e configuramos o SQL. Fazer o *preview* para verificar a saíd<sup>31</sup>.

### Folha 6: DI\_Tempo

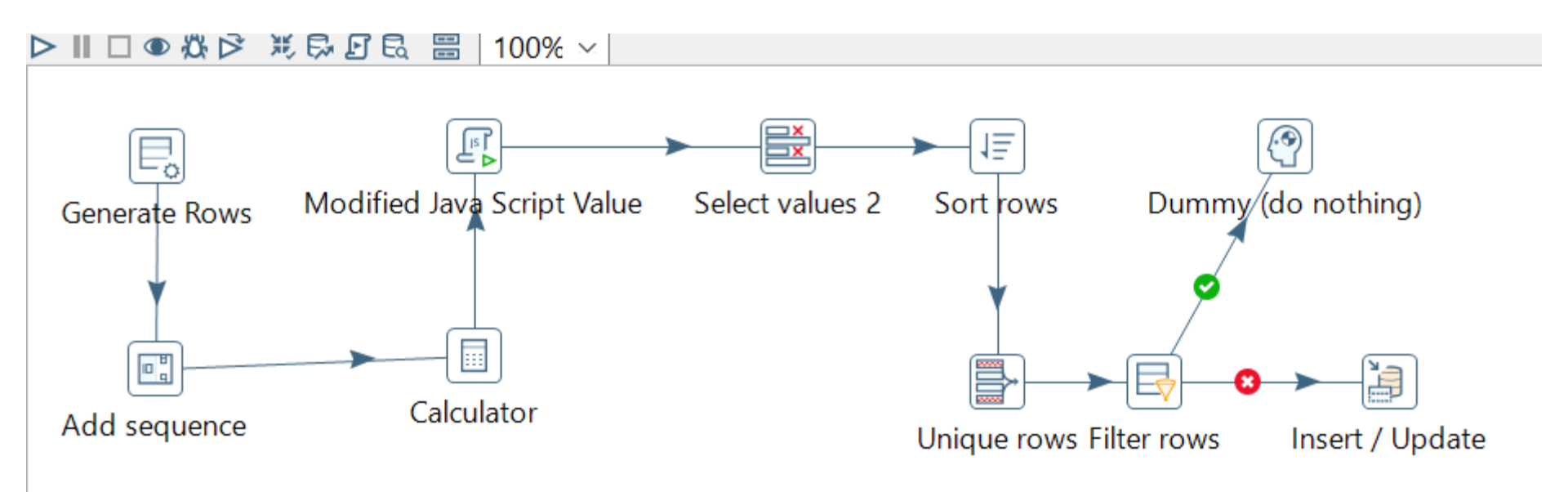

1. Transformação a ser construída para carregar a dimensão Tempo.

| Gener  | ate Rows   | Modified Jav | a Script Value Sele   | ect values 2 | Sort rows | Dun   | (do not | hing) |            |                 |     |
|--------|------------|--------------|-----------------------|--------------|-----------|-------|---------|-------|------------|-----------------|-----|
| 🗟 Ge   | enerate Ro | WS           |                       |              |           |       |         |       | -          | —               | ×   |
|        |            |              | Nome do Step          | Generate Row | /S        |       |         |       |            |                 |     |
|        |            |              | Limit                 | 5000         |           |       |         |       |            |                 | \$  |
|        |            | Never st     | op generating rows    |              |           |       |         |       |            |                 |     |
|        |            | lr           | nterval in ms (delay) |              |           |       |         |       |            |                 | \$  |
|        |            | Current r    | row time field name   |              |           |       |         |       |            |                 | \$  |
|        |            | Previous re  | ow time field name    |              |           |       |         |       |            |                 | ٩   |
| Fields | :          |              |                       |              |           |       |         |       |            |                 |     |
| # ^    | Nome       | Tipo         | Formato               | Tamanho      | Precisão  | Moeda | Decimal | Grupo | Valor      | Set empty strir | ng? |
| 1      | Data       | Date         | yyyy-MM-dd            |              |           |       |         |       | 2009-01-01 | Ν               |     |
| <      |            |              |                       |              |           |       |         |       |            |                 | >   |

Preview

Cancela

33

Configuração do componente "Generate rows". Definimos a variável Data do tipo date e formato yyy-mm-dd iniciando em 2009-01-01. Geramos 5.000 linhas.

OK

⑦ Help

| E,            |                                                       |
|---------------|-------------------------------------------------------|
| Generate Rows | 🖭 Obt�m o valor da sequencia do banco de dados        |
| •             | Nome do ster Add sequence                             |
|               | Nome do valo dia                                      |
| Add sequence  | Use a database to generate the sequence               |
|               | Usa BD para obter a sequencia ?                       |
|               |                                                       |
|               | Schema name                                           |
|               | Nome da sequ@ncia SEQ_                                |
|               | Use a transformation counter to generate the sequence |
|               | Usa o contador para calcular a sequ�ncia? 🗹           |
|               | Counter name (optional)                               |
|               | Inicia no va or 1                                     |
|               | Incremento de 1                                       |
|               | Valor m <b>@</b> ximo 999999999                       |
|               | OK     Cancela                                        |

3. Configuração do componente "*Add sequence*". Adicionamos a variável **dia**, iniciando em 1.

#### Examine preview data

#### Rows of step: Add sequence (1000 rows)

| #  | Data       | dia |
|----|------------|-----|
| 1  | 2009-01-01 | 1   |
| 2  | 2009-01-01 | 2   |
| 3  | 2009-01-01 | 3   |
| 4  | 2009-01-01 | 4   |
| 5  | 2009-01-01 | 5   |
| 6  | 2009-01-01 | 6   |
| 7  | 2009-01-01 | 7   |
| 8  | 2009-01-01 | 8   |
| 9  | 2009-01-01 | 9   |
| 10 | 2009-01-01 | 10  |
| 11 | 2009-01-01 | 11  |
| 12 | 2009-01-01 | 12  |
| 13 | 2009-01-01 | 13  |
| 14 | 2009-01-01 | 14  |

4. Fazemos um preview para visualizar a transformação.

|      | E.                  |         |                      |                | <b>—</b>   |               | <u>(</u>                                                                                                    |       |
|------|---------------------|---------|----------------------|----------------|------------|---------------|----------------------------------------------------------------------------------------------------|-------|
| Gene | erate Rows          | Modifie | ed Java Script Value | e Select value | s 2 Sort   | rows l        | Dummy (do nothing                                                                                                    | )     |
|      |                     |         |                      |                |            | E             | <ul><li></li><li></li><li></li><li></li><li></li><li></li><li></li><li></li><li></li><li></li><li></li><li></li><li></li><li></li><li></li><li></li><li></li><li></li><li></li><li></li><li></li><li></li><li></li><li></li><li></li><li></li><li></li><li></li><li></li><li></li><li></li><li></li></ul> <li></li> | ]     |
| Add  | sequence            |         | Calculator           |                | Uniqu      | e rows Filter | rows Insert / U                                                                                                    | pdate |
| Cam  | Calculadora<br>pos: |         |                      | Nome           | do Step Ca | llculator     |                                                                                                    |       |
| # ^  | Novo can            | npo C   | : <b>@</b> lculo     | Campo A        | Campo B    | Campo C       | Tipo do valor                                                                                                    | Tama  |
| 1    | DataCalcu           | ulo D   | ata A + B Dias       | Data           | dia        |               | None                                                                                                    |       |
| 2    | Ano                 | A       | no da data A         | DataCalculo    |            |               | None                                                                                                    |       |
| 3    | Mes                 | N       | 1�s da data A        | DataCalculo    |            |               | None                                                                                                    |       |
| 4    | Trimestre           | C       | Quarter of date A    | DataCalculo    |            |               | None                                                                                                    |       |

5. Configuração do componente "*Calculadora*" para definir as variáveis **ano**, **mes** e **trimestre**. Para isso, necessitamos definir a variável auxiliar **datacalculo**.

| Gen | erate Rows Modified Java                                            | Script Value Select        | values 2 So   | 1 <u>≡</u><br>rt rows | Dummy   | (do nothing)                     |
|-----|---------------------------------------------------------------------|----------------------------|---------------|-----------------------|---------|----------------------------------|
|     | 🕄 Script Values / Mod                                               |                            |               |                       |         |                                  |
|     |                                                                     | Step name                  | Modified Java | Script Value          |         |                                  |
| Ad  | Java script functions :                                             | Java script :              |               |                       |         |                                  |
| Au  | <ul> <li>Transform Scripts</li> <li>Transform Constants</li> </ul>  | Script 1 %                 |               | _                     |         |                                  |
|     | <ul> <li>▷ Transform Functions</li> <li>✓ ♥ Input fields</li> </ul> | <b>var</b> semestre = (Mes | ×7)? 1:2;     | ]                     |         |                                  |
|     | Data                                                                |                            |               |                       |         |                                  |
|     | 🕨 dia                                                               |                            |               |                       |         |                                  |
|     | DataCalculo                                                         |                            |               |                       |         |                                  |
|     | ► Ano                                                               |                            |               |                       |         |                                  |
|     | Mes                                                                 |                            |               |                       |         |                                  |
|     | Trimestre                                                           |                            |               |                       |         |                                  |
|     | ∽ ∎⇔ Output fields                                                  |                            |               |                       |         |                                  |
|     | Please use the 'Repla                                               |                            |               |                       |         |                                  |
|     |                                                                     | <                          |               |                       |         |                                  |
|     |                                                                     | Linenr: 0                  |               |                       |         |                                  |
|     |                                                                     | Compatibility mode?        | 🗌 Optimizatio | n level 9             |         |                                  |
|     | Fields                                                              |                            |               |                       |         |                                  |
|     | # Fieldname Renam                                                   | ne to Type                 | Length        | Precision             | Replace | /alue 'Fieldname' or 'Rename to' |
|     | 1 semestre                                                          | Integer                    | 16            | 2                     | N       |                                  |
|     |                                                                     | _                          |               |                       | 1       |                                  |

6. Configuração do componente *"Java Script"* para definir a variável **semestre**.

#### 🗧 Examine preview data

#### Rows of step: Modified Java Script Value (1000 rows)

| #  | Data       | dia | DataCalculo             | Ano  | Mes | Trimestre | semestre |
|----|------------|-----|-------------------------|------|-----|-----------|----------|
| 1  | 2009-01-01 | 1   | 2009/01/02 00:00:00.000 | 2009 | 1   | 1         | 1        |
| 2  | 2009-01-01 | 2   | 2009/01/03 00:00:00.000 | 2009 | 1   | 1         | 1        |
| 3  | 2009-01-01 | 3   | 2009/01/04 00:00:00.000 | 2009 | 1   | 1         | 1        |
| 4  | 2009-01-01 | 4   | 2009/01/05 00:00:00.000 | 2009 | 1   | 1         | 1        |
| 5  | 2009-01-01 | 5   | 2009/01/06 00:00:00.000 | 2009 | 1   | 1         | 1        |
| 6  | 2009-01-01 | 6   | 2009/01/07 00:00:00.000 | 2009 | 1   | 1         | 1        |
| 7  | 2009-01-01 | 7   | 2009/01/08 00:00:00.000 | 2009 | 1   | 1         | 1        |
| 8  | 2009-01-01 | 8   | 2009/01/09 00:00:00.000 | 2009 | 1   | 1         | 1        |
| 9  | 2009-01-01 | 9   | 2009/01/10 00:00:00.000 | 2009 | 1   | 1         | 1        |
| 10 | 2009-01-01 | 10  | 2009/01/11 00:00:00.000 | 2009 | 1   | 1         | 1        |
| 11 | 2009-01-01 | 11  | 2009/01/12 00:00:00.000 | 2009 | 1   | 1         | 1        |
| 12 | 2009-01-01 | 12  | 2009/01/13 00:00:00.000 | 2009 | 1   | 1         | 1        |
| 13 | 2009-01-01 | 13  | 2009/01/14 00:00:00.000 | 2009 | 1   | 1         | 1        |
| 14 | 2009-01-01 | 14  | 2009/01/15 00:00:00.000 | 2009 | 1   | 1         | 1        |
| 15 | 2009-01-01 | 15  | 2009/01/16 00:00:00.000 | 2009 | 1   | 1         | 1        |
| 16 | 2009-01-01 | 16  | 2009/01/17 00:00:00.000 | 2009 | 1   | 1         | 1        |
| 47 | 2000.01.01 | 47  | 2000/01/10/00 00 00 000 | 2000 | 4   | 4         | 4        |

Stop

Close

Get more rows

7. Fazemos um *preview* para visualizar a transformação.

🗮 Select / Rename values

🗮 Select / Rename values

| Select a | & Alter Remo | ve Meta-data |        |           |        |                          |
|----------|--------------|--------------|--------|-----------|--------|--------------------------|
| Fields   | :            |              |        |           | Select | & Alter Remove Meta-data |
| # ^      | Fieldname    | Rename to    | Length | Precision | Fields | to remove :              |
| 1        | Data         |              |        |           | # ^    | Fieldname                |
| 2        | dia          |              |        |           | 1      | Data                     |
| 3        | DataCalculo  |              |        |           | 2      | dia                      |
| 4        | Ano          |              |        |           | 3      | DataCalculo              |
| 5        | Mes          |              |        |           |        |                          |
| 6        | Trimestre    |              |        |           |        |                          |
| 7        | semestre     |              |        |           |        |                          |
|          |              |              |        |           |        |                          |

8. Configuração do componente *"Select Values"* para remover as variáveis que não serão carregadas na base de dados.

### 😵 Examine preview data

#### Rows of step: Select values 2 (1000 rows)

| #  | Ano  | Mes | Trimestre | semestre |
|----|------|-----|-----------|----------|
| 1  | 2009 | 1   | 1         | 1        |
| 2  | 2009 | 1   | 1         | 1        |
| 3  | 2009 | 1   | 1         | 1        |
| 4  | 2009 | 1   | 1         | 1        |
| 5  | 2009 | 1   | 1         | 1        |
| 6  | 2009 | 1   | 1         | 1        |
| 7  | 2009 | 1   | 1         | 1        |
| 8  | 2009 | 1   | 1         | 1        |
| 9  | 2009 | 1   | 1         | 1        |
| 10 | 2009 | 1   | 1         | 1        |
| 11 | 2009 | 1   | 1         | 1        |
| 12 | 2009 | 1   | 1         | 1        |
| 13 | 2009 | 1   | 1         | 1        |
| 14 | 2009 | 1   | 1         | 1        |
| 15 | 2009 | 1   | 1         | 1        |
| 10 | 2000 |     |           |          |

9. Fazemos um preview para visualizar a transformação.

| l≣ So                                         | ort rows        |                 |                         | - [        | ] ×      | g                                 |                                  |                        |             |         |    |
|-----------------------------------------------|-----------------|-----------------|-------------------------|------------|----------|-----------------------------------|----------------------------------|------------------------|-------------|---------|----|
|                                               | Non             | ne do Step Sc   | ort rows                |            |          |                                   |                                  |                        |             |         |    |
|                                               | Sort            | t directory 🛛 🖗 | %java.io.tmpdir%%       | •          | Navega   | a                                 |                                  |                        |             |         |    |
|                                               | TMP             | -file prefix ou | ut                      |            | 📑 lin    | has únicas                        |                                  |                        | _           |         | ×  |
| Sor                                           | t size (rows in | memory) 1(      | 00000                   |            |          | Nome do                           | Sten Unique r                    | 0.446                  |             |         |    |
| Free r                                        | nemory thres    | hold (in %)     |                         |            |          | Nome de                           | onique i                         | OWS                    |             |         |    |
| Compress TMP Files?<br>Only pass unique rows? |                 |                 |                         |            | Add      | l counter to or<br>direct duplica | utput? 🗌 Count<br>te row 🗌 Error | er field<br>descriptic | on          |         | \$ |
| # ^                                           | Fieldname       | Ascending       | Case sensitive compare? | Presorted? |          | •                                 |                                  | I                      |             |         |    |
| 1                                             | Ano             | S               | N                       | Ν          | Fields t | to compare o                      | n (no entries me                 | ans: com               | pare comple | te row) |    |
| 2                                             | Mes             | S               | Ν                       | Ν          | #        | Fieldname                         | Ignore case                      |                        |             |         |    |
|                                               |                 |                 |                         |            | 1        | Ano                               | Ν                                |                        |             |         |    |
|                                               |                 |                 |                         |            | 2        | Mes                               | Ν                                |                        |             |         |    |
|                                               |                 |                 |                         |            |          |                                   |                                  |                        |             |         |    |
|                                               |                 |                 |                         |            |          |                                   |                                  |                        |             |         |    |
|                                               |                 |                 |                         |            |          |                                   |                                  |                        |             |         |    |
|                                               |                 |                 |                         |            |          |                                   |                                  |                        |             |         |    |
|                                               |                 |                 |                         |            | 1 Tel    | р                                 | OK C                             | ancela                 | Get         |         |    |

10. Configuração dos componentes "Sort" e "Unique" para eliminar os registros duplicados.

| Examine     | e preview dat | ta          |           |          |
|-------------|---------------|-------------|-----------|----------|
| lows of ste | ep: Unique ro | ws (147 rov | vs)       |          |
| #           | Ano           | Mes         | Trimestre | semestre |
| 1           | 2009          | 1           | 1         | 1        |
| 2           | 2009          | 2           | 1         | 1        |
| 3           | 2009          | 3           | 1         | 1        |
| 4           | 2009          | 4           | 2         | 1        |
| 5           | 2009          | 5           | 2         | 1        |
| 6           | 2009          | 6           | 2         | 1        |
| 7           | 2009          | 7           | 3         | 2        |
| 8           | 2009          | 8           | 3         | 2        |
| 9           | 2009          | 9           | 3         | 2        |
| 10          | 2009          | 10          | 4         | 2        |
| 11          | 2009          | 11          | 4         | 2        |
| 12          | 2009          | 12          | 4         | 2        |
| 13          | 2010          | 1           | 1         | 1        |
| 14          | 2010          | 2           | 1         | 1        |
| 15          | 2010          | 3           | 1         | 1        |
|             |               |             | -         |          |

11. Fazemos um *preview* para visualizar a transformação.

| Unique rows I              | Filter rows Insert / Update |          |
|----------------------------|-----------------------------|----------|
| Filter rows                | —                           | $\times$ |
| Step name                  | Filter rows                 |          |
| Send 'true' data to step:  | Dummy (do nothing)          | ~        |
| Send 'false' data to step: | Insert / Update             | ~        |
| The condition:             |                             | *        |
| Ano >                      | 020 (Integer)               | Ť        |
| ⑦ Help                     | OK Cancela                  |          |

12. Configuração do componente *"Filter"* para eliminar as instâncias acima do ano 2020 e gravar as instâncias anteriores de 01/2009 a 12/2020.

| f | þ  | Insert / Updat | e                |               |                      |               |  |  | _ |        | ×           |
|---|----|----------------|------------------|---------------|----------------------|---------------|--|--|---|--------|-------------|
|   |    |                | Step name        | Insert / Upda | te                   | )             |  |  |   |        |             |
|   |    |                | Connection       | conexaocurso  | conexaocursopos 🖌 Ed |               |  |  |   |        | Wizard      |
|   |    |                | Target schema    | dwvinhos      |                      |               |  |  |   | \$     | Navega      |
|   |    |                | Target table     | di_tempo      |                      |               |  |  |   | ¢      | Browse      |
|   |    |                | Commit size      | 100           |                      |               |  |  |   |        | •           |
|   |    | Don't perfo    | orm any updates  | :             |                      |               |  |  |   |        |             |
| Γ | he | key(s) to look | up the value(s): |               |                      |               |  |  |   |        |             |
| i | #  | Table field    | Comparator       | Stream field1 |                      | Stream field2 |  |  |   |        | Get fields  |
|   | 1  | ano            | =                | Ano           |                      |               |  |  |   |        |             |
|   | 2  | mes            | =                | Mes           |                      |               |  |  |   |        |             |
|   |    |                |                  |               |                      |               |  |  |   |        |             |
|   |    |                |                  |               |                      |               |  |  |   |        |             |
| U | ро | date fields:   |                  |               |                      |               |  |  |   |        |             |
| ÷ | #  | Table field    | Stream field     | Update        |                      |               |  |  | ( | Get up | date fields |
|   | 1  | ano            | Ano              | Y             |                      |               |  |  |   | Edi    | t mapping   |
| 1 | 2  | mes            | Mes              | Y             |                      |               |  |  |   | 201    |             |
|   | 3  | trimestre      | Trimestre        | Y             |                      |               |  |  |   |        |             |
|   | 4  | semestre       | Semestre         | Y             |                      |               |  |  |   |        |             |
|   |    |                |                  |               |                      |               |  |  |   |        |             |

13. Configuração do componente "Insert/Update".

# Suite BI Open Pentaho: Data Integration Folha 6: Tabela Fato

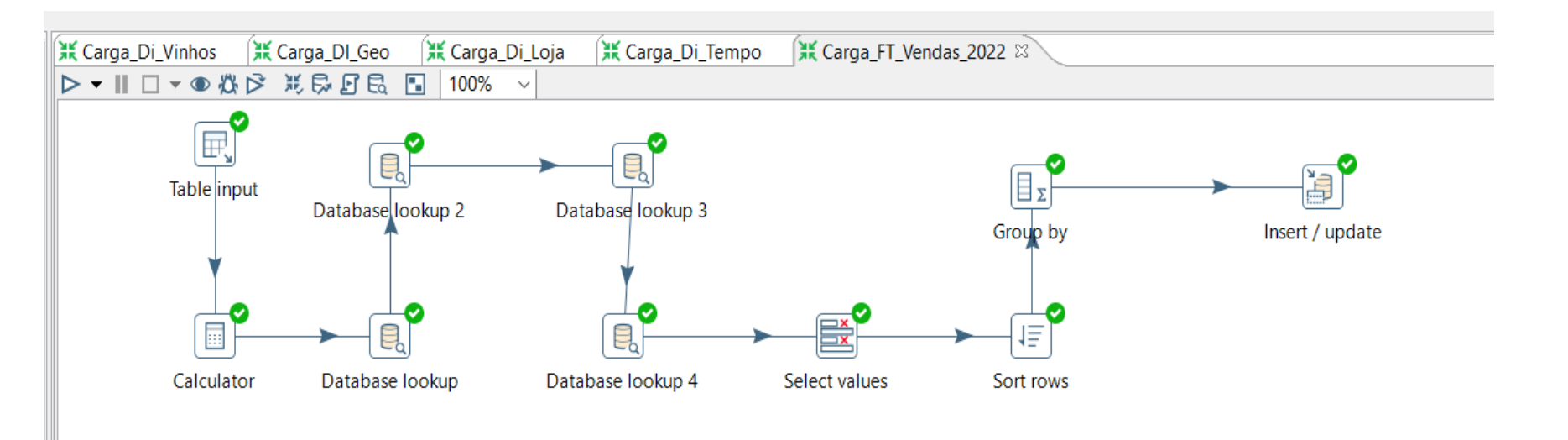

1. Verificar se a conexão do componente *"Table Input"* está funcionando.

| im <sup>2</sup> feinia de ladela                                                                                                    |                                                                                                    | _           |                | Х      |
|----------------------------------------------------------------------------------------------------|----------------------------------------------------------------------------------------------------|-------------|----------------|--------|
| Nome do Step                                                                                                    | Table input                                                                                                    |             |                |        |
| Connection                                                                                                    | vinhos 🖌 Ed                                                                                                    | lit         | New            | Wizard |
| SQL                                                                                                    | Get                                                                                                    | SQL         | select sta     | tement |
| SELECT<br>V.NME_VINHO, V.CODIGO_VINH<br>L.NME_LOJA, L.CODIGO_LOJA,<br>T.TPO_ESTABELECIMENTO,T.CC<br>M.NME_MUNICIPIO,M.CODIGO_M<br>U.NME_UF, U.CODIGO_UF,<br>EXTRACT(YEAR FROM R.DTA_VE<br>EXTRACT(YEAR FROM R.DTA_VE<br>EXTRACT(MONTH FROM R.DTA_V<br>R.NRO_CAIXAS_VENDIDAS, R.V<br>FROM<br>RELACIONAL_VINHOS.RE_VENDA<br>RELACIONAL_VINHOS.EN_LOJA<br>RELACIONAL_VINHOS.EN_LOJA<br>RELACIONAL_VINHOS.EN_MUNIC<br>WHERE<br>R.CODIGO_VINHO =<br>R.CODIGO_LOJA = | HO,<br>DDIGO_ESTABELECIMENTO,<br>HUNICIPIO,<br>ENDA) AS ANO,  <br>YENDA) AS MES,<br>YALOR_CAIXA<br>AS_VINHOS R, RELACIONAL_VINHOS.EN_VIN<br>L, RELACIONAL_VINHOS.EN_TIPO_ESTABEL<br>CIPIO M, RELACIONAL_VINHOS.EN_UF U<br>= V.CODIGO_VINHO AND<br>= L.CODIGO_VINHO AND<br>= T.CODIGO_ESTABELECIMENTO AND | HOS<br>ECIM | V,<br>IENTO T, | ~      |

2. No componente de *"Table input"*, estamos pegando todos os dados necessários do esquema relacional.

|   |      |                 |              |                     |             |         |               |         | C           |         |                 |                |                 |       |          |
|---|------|-----------------|--------------|---------------------|-------------|---------|---------------|---------|-------------|---------|-----------------|----------------|-----------------|-------|----------|
|   | Ca   | lculadora       |              |                     |             |         |               |         |             |         |                 |                | —               |       | Х        |
|   | lam  | a da Ctan       |              |                     |             |         |               |         |             |         |                 |                |                 |       |          |
|   | Nom  | e do Step       |              |                     |             |         |               |         |             |         |                 |                |                 |       |          |
|   | Calo | ulator          |              |                     |             |         |               |         |             |         |                 |                |                 |       |          |
| - |      |                 |              |                     |             |         |               |         |             |         |                 |                |                 |       |          |
|   | ∕ Tł | row an error on | non existing | ) files             |             |         |               |         |             |         |                 |                |                 |       |          |
|   | `amu |                 |              |                     |             |         |               |         |             |         |                 |                |                 |       |          |
| Г | Â    | Neve compo      | CAlquia      | Compo A             | Compo D     | Compac  | Tine de veler | Tamanha | Drasis A.a. | Demoura | Conversion mosk | Desired symbol | Crowning symbol | Curre |          |
|   | #    | Novo campo      | Cerculo      | Сатро А             | Сатро в     | Campo C | Tipo do valor | lamanno | Preciseo    | Remove  | Conversion mask | Decimal symbol | Grouping symbol | Curre | ency syn |
|   | 1    | valor_venda     | A * B        | nro_caixas_vendidas | valor_caixa |         | None          |         |             | N       |                 |                |                 |       |          |
|   |      |                 |              |                     |             |         |               |         |             |         |                 |                |                 |       |          |
|   |      |                 |              |                     |             |         |               |         |             |         |                 |                |                 |       |          |
|   | <    |                 |              |                     |             |         |               |         |             |         |                 |                |                 |       | >        |
|   |      |                 |              |                     |             |         |               |         |             |         |                 |                |                 |       |          |
|   | ൭    | lolp            |              |                     |             |         |               |         |             |         |                 |                | 0               | v c   | ancola   |
|   |      | hin             |              |                     |             |         |               |         |             |         |                 |                | 0               | r C   | ancela   |
|   |      |                 | ΘШ           | Q                   |             |         |               |         |             |         |                 |                |                 |       |          |

3. Configuração do componente "Calculadora" para criar a medida que está faltando. 47

| Di_Vinhos  | Carga_DI_Geo 🛛 💥 |                                                              | anco de dados                                                                                | FT V                                            |       |      |            |
|------------|------------------|--------------------------------------------------------------|----------------------------------------------------------------------------------------------|-------------------------------------------------|-------|------|------------|
| □ ▼        | X S C C C        |                                                              | Nome do Ste<br>Connectio<br>Lookup schen                                                     | P Database look<br>on vinhos<br>na dwvinhos_pdi | tup   | Edit | Vew Wizard |
| Calculator | Database looku   | Tamanho do cache em<br>Lo<br><b>A chave(s) para examinar</b> | Tabela Looku<br>Habilita cach<br>Iinhas (0=cache tota<br>ad all data from tab<br>o valor(s): | P di_vinhos                                     |       |      | ∲ Navega   |
|            |                  | <ul> <li># Campo da tabela</li> <li>1 cod_vinho</li> </ul>   | Comparador Ca<br>= co                                                                        | mpo1 Ca<br>digo_vinho                           | impo2 |      |            |
|            |                  | Valores a serem retornado                                    | s da tabela lookup :<br>nome Befaalt                                                         | Tipo<br>Integer                                 |       |      |            |
| on Results |                  |                                                              |                                                                                              |                                                 |       |      |            |

4. Os componentes "Database lookup" são necessários para obter as chaves (seq ) das dimensões.

#### 🗮 Select values

🗮 Select values

| elect & / | Alter Remove Meta-data |
|-----------|------------------------|
| ields :   |                        |
| # ^       | Fieldname              |
| 1         | nme_vinho              |
| 2         | codigo_vinho           |
| 3         | nme_loja               |
| 4         | codigo_loja            |
| 5         | tpo_estabelecimento    |
| 6         | codigo_estabelecimento |
| 7         | nme_municipio          |
| 8         | codigo_municipio       |
| 9         | nme_uf                 |
| 10        | codigo_uf              |
| 11        | ano                    |
| 12        | mes                    |
| 13        | nro_caixas_vendidas    |
| 14        | valor_caixa            |
| 15        | valor_venda            |
| 16        | seq_vinhos             |
| 17        | seq_loja               |
| 18        | seq_tempo              |
| 19        | seq_geo                |
|           |                        |

|                        | Step name                                                                                                    | Select values                                           |
|------------------------|----------------------------------------------------------------------------------------------------|---------------------------------------------------------|
| r Remove Meta-data     |                                                                                                    |                                                         |
| nove :                 |                                                                                                    |                                                         |
| Fieldname              |                                                                                                    |                                                         |
| nme_vinho              |                                                                                                    |                                                         |
| codigo_vinho           |                                                                                                    |                                                         |
| nme_loja               |                                                                                                    |                                                         |
| codigo_loja            |                                                                                                    |                                                         |
| tpo_estabelecimento    |                                                                                                    |                                                         |
| codigo_estabelecimento |                                                                                                    |                                                         |
| nme_municipio          |                                                                                                    |                                                         |
| codigo_municipio       |                                                                                                    |                                                         |
| nme_uf                 |                                                                                                    |                                                         |
| codigo_uf              |                                                                                                    |                                                         |
| ano                    |                                                                                                    |                                                         |
| mes                    |                                                                                                    |                                                         |
|                        |                                                                                                    |                                                         |
|                        | r Remove Meta-data<br>nove :<br>Fieldname<br>nme_vinho<br>codigo_vinho<br>nme_loja<br>codigo_loja<br>tpo_estabelecimento<br>codigo_estabelecimento<br>nme_municipio<br>codigo_municipio<br>nme_uf<br>codigo_uf<br>ano<br>mes<br> | Step name         Remove       Meta-data         nove : |

5. O componente *"Select values"* é utilizado para ficar somente com os atributos necessários para gravar na tabela fato. Incluir o atributo *desconto*.

| 1Ē   | Sort rows          |                                                                   |                |                                                        |                               | - 0               | ×        |  |  |  |  |
|------|--------------------|-------------------------------------------------------------------|----------------|--------------------------------------------------------|-------------------------------|-------------------|----------|--|--|--|--|
|      |                    | Nome do S                                                         | tep            | Sort rows                                              |                               |                   |          |  |  |  |  |
|      |                    | Sort directo                                                      | ory [          | %%java.io.tmpdir%%                                     |                               | \$                | Navega   |  |  |  |  |
|      |                    | TMP-file pre                                                      | efix           | out                                                    |                               |                   |          |  |  |  |  |
|      | Sort               | size (rows in memo                                                | ory)           | 1000000                                                |                               |                   |          |  |  |  |  |
|      | Free m             | emory threshold (in                                               | n %)           |                                                        |                               |                   | \$       |  |  |  |  |
| Fiel | Only pass uni We w | s the free memory the free memory the free sort increase the sort | hresh<br>buffe | nold in percent of the m<br>er until we reach this lin | naximum JVM memory.<br>nit.   |                   | \$       |  |  |  |  |
| #    | Fieldname          | Ascending                                                         | Cas            | e sensitive compare?                                   | Sort based on current locale? | Collator Strength | Presorte |  |  |  |  |
| 1    | seq_vinhos         | S                                                                 |                |                                                        |                               |                   |          |  |  |  |  |
| 2    | seq_loja           | S                                                                 |                |                                                        |                               |                   |          |  |  |  |  |
| 3    | seq_tempo          | S                                                                 |                |                                                        |                               |                   |          |  |  |  |  |
| 4    | seq_geo            | S                                                                 |                |                                                        |                               |                   |          |  |  |  |  |

6. Configuração do componente "Sort rows": ordena os registros pelos campos indicados.

| BΣ  | Group by                    |                          |                | _ |          | ×          |
|-----|-----------------------------|--------------------------|----------------|---|----------|------------|
|     | S                           | tep name Group by        |                |   |          |            |
|     | Include                     | e all rows?              |                |   |          |            |
|     | Temporary file              | s directory %%java.io.tr | mpdir%%        |   | \$       | Browse     |
| 1   | TMP-                        | file prefix grp          |                |   |          |            |
| Add | d line number, restart in e | ach group 🗌              |                |   |          |            |
|     | Line number i               | field name               |                |   |          |            |
|     | Always give back a          | result row               |                |   |          |            |
| The | fields that make up the     | group:                   |                |   |          |            |
| #   | Group field                 |                          |                |   | (        | Get Fields |
| 1   | seq_vinhos                  |                          |                |   |          |            |
| 2   | seq_loja                    |                          |                |   |          |            |
| 3   | seq_tempo                   |                          |                |   |          |            |
| 4   | seq_geo                     |                          |                |   |          |            |
|     |                             |                          |                |   |          |            |
| Agg | gregates :                  | 1                        |                |   |          |            |
| #   | Name                        | Subject                  | Туре           |   | Get lool | cup fields |
| 1   | nro_caixas_vendidas         | nro_caixas_vendidas      | Sum            |   |          |            |
| 2   | valor_caixa                 | valor_caixa              | Average (Mean) |   |          |            |
| 3   | valor_venda                 | valor_venda              | Sum            |   |          |            |
|     |                             |                          |                |   |          |            |

### 7. Configuração do componente "Group By".

| þ                                   | Insert / update |                 |         |               |        | -        |         | ×           |  |  |  |
|-------------------------------------|-----------------|-----------------|---------|---------------|--------|----------|---------|-------------|--|--|--|
|                                     | :               | Step name       | e Inser | rt / update   |        |          |         |             |  |  |  |
|                                     |                 | Connectio       | n vinho | os            | ~      | Edit     | New     | Wizard      |  |  |  |
|                                     | Targ            | et schem        | a dwvi  | inhos_pdi     |        |          | •       | Navega      |  |  |  |
|                                     | Та              | arget table     | e ft ve | endas         |        |          |         | Browse      |  |  |  |
|                                     | Co              | -<br>ommit size | e 100   |               |        |          |         | Sich Scill  |  |  |  |
| D                                   | on't perform an | w updates       | :       |               |        |          |         |             |  |  |  |
| The key(s) to look up the value(s): |                 |                 |         |               |        |          |         |             |  |  |  |
| #                                   | Table field     | Compar          | ator    | Stream field1 | Strea  | m field2 |         | Get fields  |  |  |  |
| 1                                   | seq_vinhos      | =               |         | seq_vinhos    |        |          |         |             |  |  |  |
| 2                                   | seq_loja        | =               |         | seq_loja      |        |          |         |             |  |  |  |
| 3                                   | seq_tempo       | =               |         | seq_tempo     |        |          |         |             |  |  |  |
| 4                                   | seq_geo         | =               |         | seq_geo       |        |          |         |             |  |  |  |
|                                     |                 |                 |         |               |        |          |         |             |  |  |  |
| Upd                                 | late fields:    |                 |         |               |        |          |         |             |  |  |  |
| #                                   | Table field     |                 | Stream  | field         | Update |          | Get upo | date fields |  |  |  |
| 1                                   | seq_vinhos      |                 | seq_vin | hos           | Υ      |          | Edi     | t mapping   |  |  |  |
| 2                                   | seq_loja        |                 | seq_loj | а             | Υ      |          | Eur     | tinapping   |  |  |  |
| 3                                   | seq_tempo       |                 | seq_ter | mpo           | Υ      |          |         |             |  |  |  |
| 4                                   | seq_geo         |                 | seq_ge  | 0             | Υ      |          |         |             |  |  |  |
| 5                                   | nro_caixas_ven  | ndidas          | nro_cai | ixas_vendidas | Υ      |          |         |             |  |  |  |
| 6                                   | valor_caixa     |                 | valor_c | aixa          | Υ      |          |         |             |  |  |  |
| 7                                   | valor_venda     |                 | valor_v | enda          | Y      |          |         |             |  |  |  |
| 0                                   | Help            |                 | ОК      | Cancela       | SQL    |          |         |             |  |  |  |

8. Configuração do componente "*Insert/Update*". Execute a transformação

| <      |                        |             |        |             |            |         |              |          |       |          |       |                  |             |  |
|--------|------------------------|-------------|--------|-------------|------------|---------|--------------|----------|-------|----------|-------|------------------|-------------|--|
| xecu   | tion Results           |             |        |             |            |         |              |          |       |          |       |                  |             |  |
| 2 Exec | ution History 🗐 Loggir | ng 🔚 Step M | etrics | 2 Performar | ce Graph 🖪 | Metrics | Preview data |          |       |          |       |                  |             |  |
| •      |                        |             |        |             |            |         |              |          |       |          |       |                  |             |  |
| # ^    | Nome do step           | Copia nr    | Lidos  | escritos    | Entrada    | Saída   | Atualizados  | Rejected | Erros | Ativo    | Tempo | Velocidade (r/s) | Pri/ent/sai |  |
| 1      | Table input            | 0           | 0      | 2155        | 2155       | 0       | 0            | 0        | 0     | Finished | 0.1s  | 32.164           | -           |  |
| 2      | Database lookup        | 0           | 2155   | 2155        | 2155       | 0       | 0            | 0        | 0     | Finished | 1.2s  | 1.822            | -           |  |
| 3      | Database lookup 2      | 0           | 2155   | 2155        | 2155       | 0       | 0            | 0        | 0     | Finished | 1.6s  | 1.344            | -           |  |
| 4      | Database lookup 3      | 0           | 2155   | 2155        | 2155       | 0       | 0            | 0        | 0     | Finished | 1.7s  | 1.304            | -           |  |
| 5      | Select values          | 0           | 2155   | 2155        | 0          | 0       | 0            | 0        | 0     | Finished | 1.7s  | 1.300            | -           |  |
| 6      | Calculator             | 0           | 2155   | 2155        | 0          | 0       | 0            | 0        | 0     | Finished | 1.7s  | 1.297            | -           |  |
| 7      | Sort rows              | 0           | 2155   | 2155        | 0          | 0       | 0            | 0        | 0     | Finished | 1.7s  | 1.286            | -           |  |
| 8      | Group by               | 0           | 2155   | 667         | 0          | 0       | 0            | 0        | 0     | Finished | 1.7s  | 1.269            | -           |  |
| 9      | Select values 2        | 0           | 667    | 667         | 0          | 0       | 0            | 0        | 0     | Finished | 1.7s  | 386              | -           |  |
| 10     | Insert / Update        | 0           | 667    | 667         | 667        | 667     | 0            | 0        | 0     | Finished | 2.7s  | 247              | -           |  |
|        |                        |             |        |             |            |         |              |          |       |          |       |                  |             |  |

### 9. Transformação executada.

### Exercícios da folha 6: item d

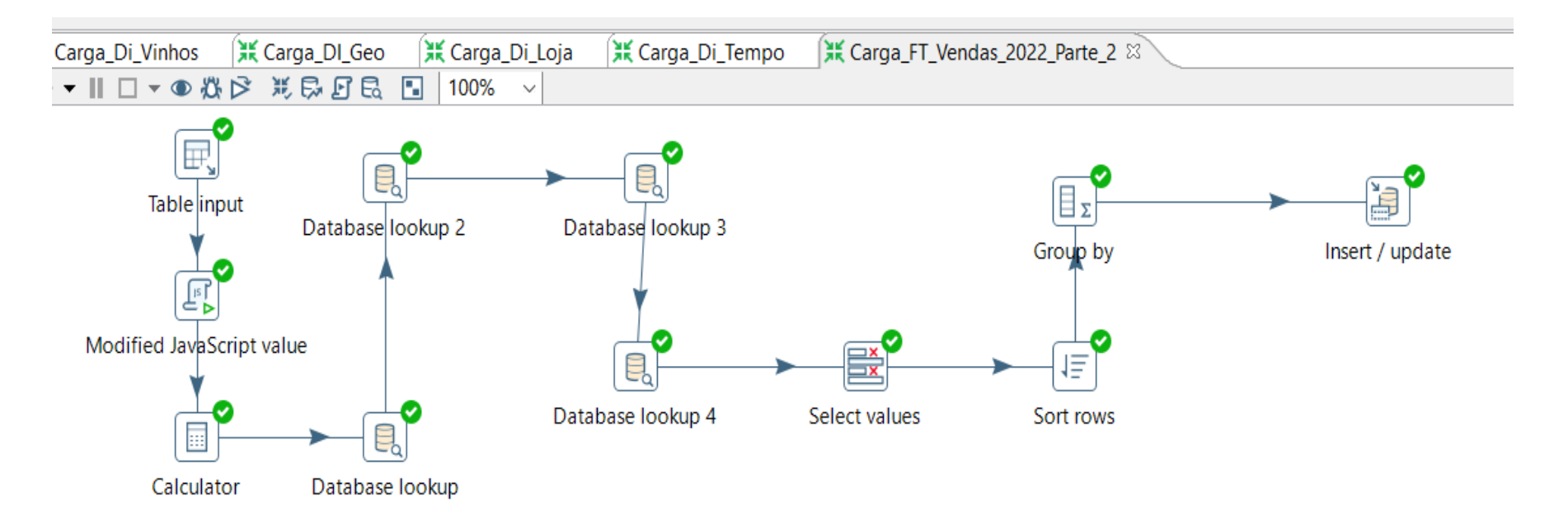

Alteração da carga da tabela fato para incluir uma nova medida.

| 🕼 Script Values / Mod   |                           |             |                | —                                        |    |  |
|-------------------------|---------------------------|-------------|----------------|------------------------------------------|----|--|
|                         | Step name                 | Modified Ja | va Script Valu | le                                       |    |  |
| Java script functions : | Java script :             |             |                |                                          |    |  |
| > 🗅 Transform Scripts   | Script 1 🛛                |             |                |                                          |    |  |
| > 🗅 Transform Constants | //Script he               | re          |                |                                          |    |  |
| > 🗅 Transform Functions | _                         |             |                |                                          |    |  |
| 🕆 🍋 Input fields        | <b>var</b> descont        | to = 0      | ;              |                                          |    |  |
| nme_vinho               |                           |             |                |                                          |    |  |
| ▶ nme_loja              | 11 (nro_ca)               | uxas_v      | endidas        | s >= 4U) desconto = 25;                  | ~  |  |
| tpo_estabelecimen       | <sub>tc</sub> else if (n: | ro_cai      | xas_ve         | ndidas>=20) desconto = 1                 | U; |  |
| nme_municipio           |                           |             |                |                                          |    |  |
| ► nme_uf                |                           |             |                |                                          |    |  |
| 🕨 ano                   |                           |             |                |                                          |    |  |
| mes                     |                           |             |                |                                          |    |  |
| nro_caixas_vendida      | S                         |             |                |                                          |    |  |
| valor_caixa             |                           |             |                |                                          |    |  |
| ✓ III Output fields     |                           |             |                |                                          |    |  |
| Please use the 'Rep     | la                        |             |                |                                          |    |  |
|                         |                           |             |                |                                          |    |  |
|                         |                           |             |                |                                          |    |  |
|                         |                           |             |                |                                          |    |  |
|                         |                           |             |                |                                          |    |  |
|                         |                           |             |                |                                          |    |  |
| < >                     | Position: 6, 25           |             |                |                                          |    |  |
|                         | Compatibility mode?       | _ Optimiza  | ation level 9  |                                          |    |  |
| Fields                  | 1                         |             | 1              |                                          |    |  |
| # Fieldname Rename      | to Type                   | Length      | Precision      | Replace value 'Fieldname' or 'Rename to' |    |  |

# 1. Configuração do componente *Java Script* para calculo da porcentagem de desconto.

2

Ν

16

Number

1 desconto

#### 🗮 Select / Rename values

| Select     | & Alter Remove Meta | i-data    | _                       |                      |                   |                     |                |      |
|------------|---------------------|-----------|-------------------------|----------------------|-------------------|---------------------|----------------|------|
| Fields     | :                   |           |                         |                      |                   |                     |                |      |
| <b>#</b> ^ | Fieldname           | Rename to |                         | Calculadora          |                   |                     |                |      |
| 1          | nme_vinho           |           |                         |                      |                   |                     |                |      |
| 2          | nme_loja            |           |                         |                      |                   | Nome do S           | tep Calculator |      |
| 3          | tpo_estabelecimento |           |                         |                      |                   |                     |                |      |
| 4          | nme_municipio       |           | Cai                     | npos:                |                   |                     |                |      |
| 5          | nme_uf              |           | $\hat{\underline{\mu}}$ | Novo campo           | CAlculo           | Campo A             | Campo B        | Camp |
| 6          | ano                 |           | π                       | Novo campo           | CAICUIO           | Campo A             | Campo b        | Camp |
| 7          | mes                 |           | 1                       | valor_venda          | A * B             | nro_caixas_vendidas | valor_caixa    |      |
| 8          | nro_caixas_vendidas |           | 2                       | valor venda desconto | A - (A * B / 100) | valor venda         | desconto       |      |
| 9          | valor_caixa         |           | -                       | valor_venda_desconto | 11 (11 0) 100)    | valor_venda         | desconto       |      |
| 10         | seq_vinhos          |           |                         |                      |                   |                     |                |      |
| 11         | seq_loja            |           |                         |                      |                   |                     |                |      |
| 12         | seq_tempo           |           |                         |                      |                   |                     |                |      |
| 13         | desconto            |           |                         |                      |                   |                     |                |      |
|            |                     |           |                         |                      |                   |                     |                |      |

2. Incluir o campo de **desconto** no componente *Select*, e calcular a nova medida (**Valor\_venda\_desconto**) no componente *Calculadora*. <sup>56</sup>

| BΣ                                 | Group by             |               |                          |                | _  |           | $\times$ |  |  |
|------------------------------------|----------------------|---------------|--------------------------|----------------|----|-----------|----------|--|--|
| Step name Group by                 |                      |               |                          |                |    |           |          |  |  |
| Include all rows?                  |                      |               |                          |                |    |           |          |  |  |
|                                    | Temp                 | orary files ( | directory %%java.io.tmpd | ir%%           |    | 🛛 🕹 B     | rowse    |  |  |
|                                    |                      | TMP-fi        | le prefix grp            |                |    |           |          |  |  |
| Add                                | d line number, re    | estart in eac | ch group 🗌               |                |    |           |          |  |  |
| Line number field name             |                      |               |                          |                |    |           |          |  |  |
| Always give back a result row      |                      |               |                          |                |    |           |          |  |  |
| The fields that make up the group: |                      |               |                          |                |    |           |          |  |  |
| #                                  | Group field Get Fi   |               |                          |                |    |           |          |  |  |
| 1                                  | seq_vinhos           |               |                          |                |    |           |          |  |  |
| 2                                  | seq_loja             |               |                          |                |    |           |          |  |  |
| 3                                  | seq_tempo            |               |                          |                |    |           |          |  |  |
| 4                                  | seq_geo              |               |                          |                |    |           |          |  |  |
|                                    |                      |               |                          |                |    |           |          |  |  |
| Ago                                | gregates :           |               |                          |                |    |           |          |  |  |
| #                                  | Name                 |               | Subject                  | Туре           | Ge | et lookup | ) fields |  |  |
| 1                                  | nro_caixas_ven       | didas         | nro_caixas_vendidas      | Sum            |    |           |          |  |  |
| 2                                  | valor_caixa          |               | valor_caixa              | Average (Mean) |    |           |          |  |  |
| 3                                  | valor_venda          |               | valor_venda              | Sum            |    |           |          |  |  |
| 4                                  | valor_Venda_desconto |               | valor_Venda_desconto     | Sum            |    |           |          |  |  |
|                                    |                      |               |                          |                |    |           |          |  |  |
|                                    |                      |               |                          |                |    |           |          |  |  |
|                                    |                      |               |                          |                |    |           |          |  |  |

3. Incluir a nova medida no componente Group by.

| 🗐 Insert / update                   |                        |            |                     |                        |              | —    |                | × נ        |  |
|-------------------------------------|------------------------|------------|---------------------|------------------------|--------------|------|----------------|------------|--|
| Step name                           |                        |            |                     | Insert / update        |              |      |                |            |  |
| Connection                          |                        |            | vinho               | )S                     | ~            | Edit | New.           | . Wizard   |  |
|                                     | Target schema          |            |                     | dwvinhos_pdi           |              |      | •              | Navega     |  |
| Target table                        |                        |            | ft_ve               | ft_vendas 🗞 Browse     |              |      |                |            |  |
| Commit size                         |                        |            | 100                 | 100                    |              |      |                |            |  |
| D                                   | on't perform an        | y updates: |                     |                        |              |      |                |            |  |
| The key(s) to look up the value(s): |                        |            |                     |                        |              |      |                |            |  |
| #                                   | Table field            | Comparator |                     | Stream field1          | Stream field |      | 2              | Get fields |  |
| 1                                   | seq_vinhos             | =          |                     | seq_vinhos             |              |      |                |            |  |
| 2                                   | seq_loja               | =          |                     | seq_loja               |              |      |                |            |  |
| 3                                   | seq_tempo              | =          |                     | seq_tempo              |              |      |                |            |  |
| 4                                   | seq_geo                | =          |                     | seq_geo                |              |      |                |            |  |
|                                     |                        |            |                     |                        |              |      |                |            |  |
|                                     |                        |            |                     |                        |              |      |                |            |  |
| Upd                                 | ate fields:            |            |                     |                        |              |      |                |            |  |
| #                                   | Table field            |            | Stream field        |                        | Up           | date | Get update fie |            |  |
| 1                                   | seq_vinhos             |            | seq_vinhos          |                        | Y            |      | Edit mapp      |            |  |
| 2                                   | seq_loja               |            | seq_loja            |                        | Y            |      |                |            |  |
| 3                                   | seq_tempo              |            | seq_tempo           |                        | Y            |      |                |            |  |
| 4                                   | seq_geo                |            | seq_geo             |                        | Y            |      | _              |            |  |
| 5                                   | nro_caixas_vendidas    |            | nro_caixas_vendidas |                        | Y            |      |                |            |  |
| 6                                   | valor_caixa            |            | valor_caixa         |                        | Y            | Y    |                |            |  |
| 7                                   | valor_venda            |            | valor_venda         |                        | Y            |      |                |            |  |
| 8                                   | 8 valor_Venda_desconto |            |                     | valor_Venda_desconto Y |              |      |                |            |  |
| < >                                 |                        |            |                     |                        |              |      |                |            |  |
| OHelp     OK     Cancela     SQL    |                        |            |                     |                        |              |      |                |            |  |

4. Incluir a nova medida no componente Insert/Update.

### Exercícios da folha 6 – item e - Apagar dados

| 层 Execute SQL script                                                                                                    |             |                  | —                    |      | ×    |     |          |  |
|----------------------------------------------------------------------------------------------------|-------------|------------------|----------------------|------|------|-----|----------|--|
| Step name                                                                                                    | Execute SQ  | L script         |                      |      |      |     |          |  |
| Connection                                                                                                    | vinhos      |                  |                      | ~    | Edit | New | Wizard   |  |
| SQL script to execute. (statements separated by                                                                                                    | ;) Question | marks will be re | placed by argumer    | nts. |      |     |          |  |
| DELETE FROM DWVINHOS_PDI.FT_VENDAS;<br>DELETE FROM DWVINHOS_PDI.DI_VINHOS;<br>DELETE FROM DWVINHOS_PDI.DI_LOJA;<br>DELETE FROM DWVINHOS_PDI.DI_GEO;<br>DELETE FROM DWVINHOS_PDI.DI_TEMPO; |             |                  |                      |      |      |     |          |  |
| <                                                                                                    |             |                  |                      |      |      |     | <u> </u> |  |
| Eine 4 Column 32                                                                                                    |             |                  |                      |      |      |     |          |  |
| Execute for each row?                                                                                                    |             |                  |                      |      |      |     |          |  |
| Variable substitution                                                                                                    |             |                  |                      |      |      |     |          |  |
| Bind parameters?                                                                                                    |             |                  |                      |      |      |     |          |  |
| Quote Strings?                                                                                                    |             |                  |                      |      |      |     |          |  |
| Parameters :                                                                                                    |             |                  |                      |      |      |     |          |  |
| $\hat{\#}$ Field name to be used as argument                                                                                                    |             |                  |                      |      |      |     |          |  |
| 1                                                                                                    |             | Field to d       | contain insert stats |      |      |     |          |  |
| Field to contain Update stats                                                                                                    |             |                  |                      |      |      |     |          |  |
| Field to contain Delete stats                                                                                                    |             |                  |                      |      |      |     |          |  |
| Field to contain Read stats                                                                                                    |             |                  |                      |      |      |     |          |  |
| ⑦ Help                                                                                                    | ОК          | Cancela          | Get fields           |      |      |     |          |  |

59

Exercícios da folha 6 - item f - Criação da JOB.

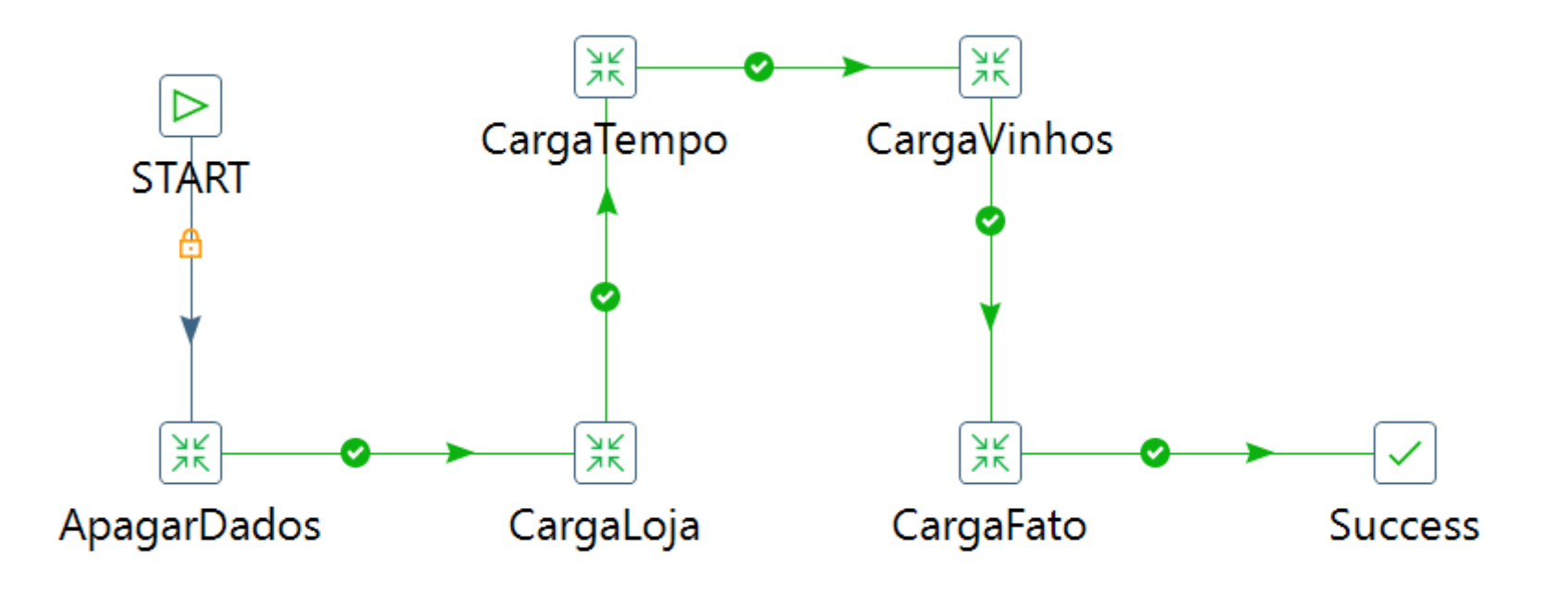

Criação da job.

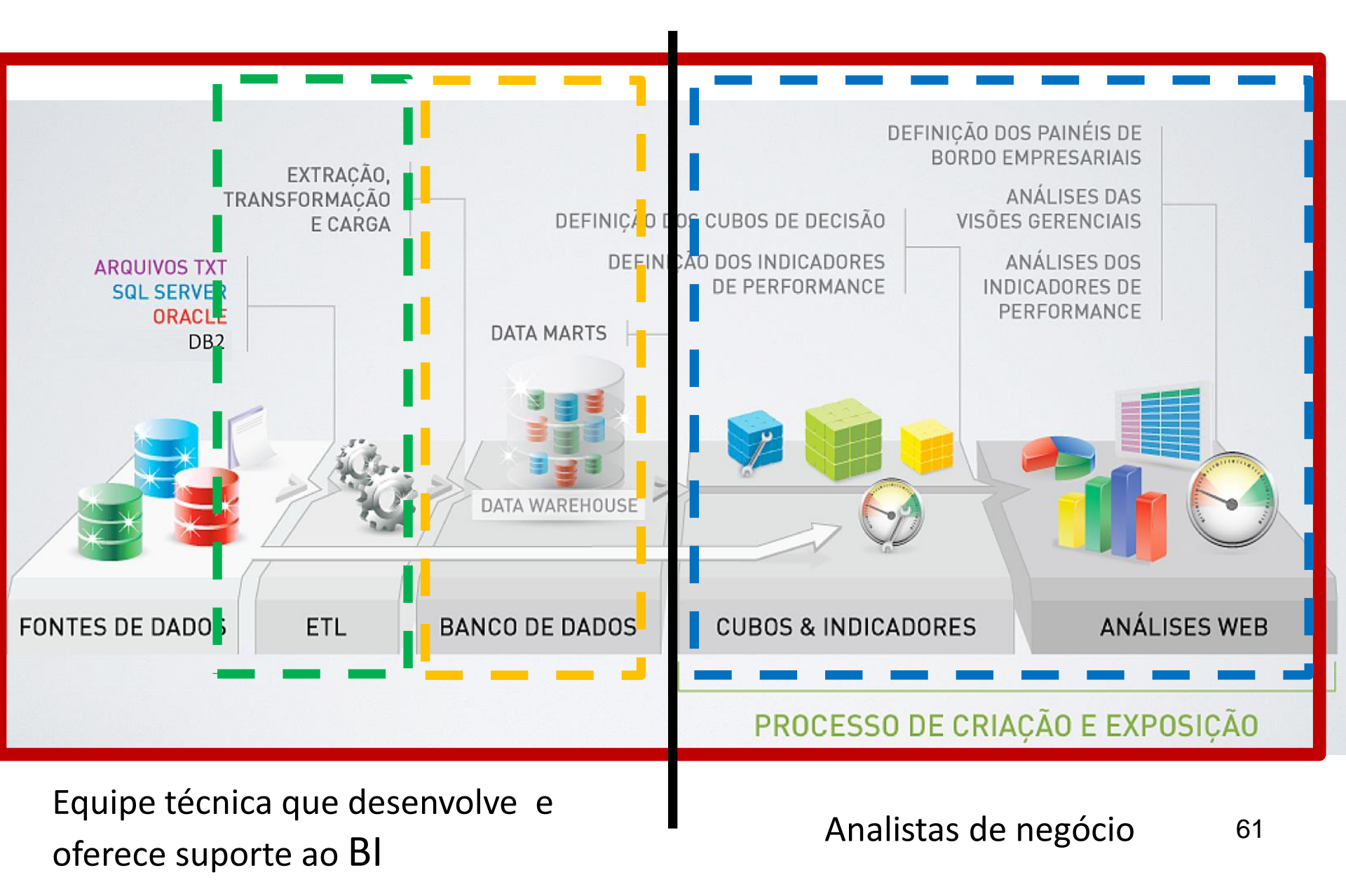

### Fundamentação da disciplina

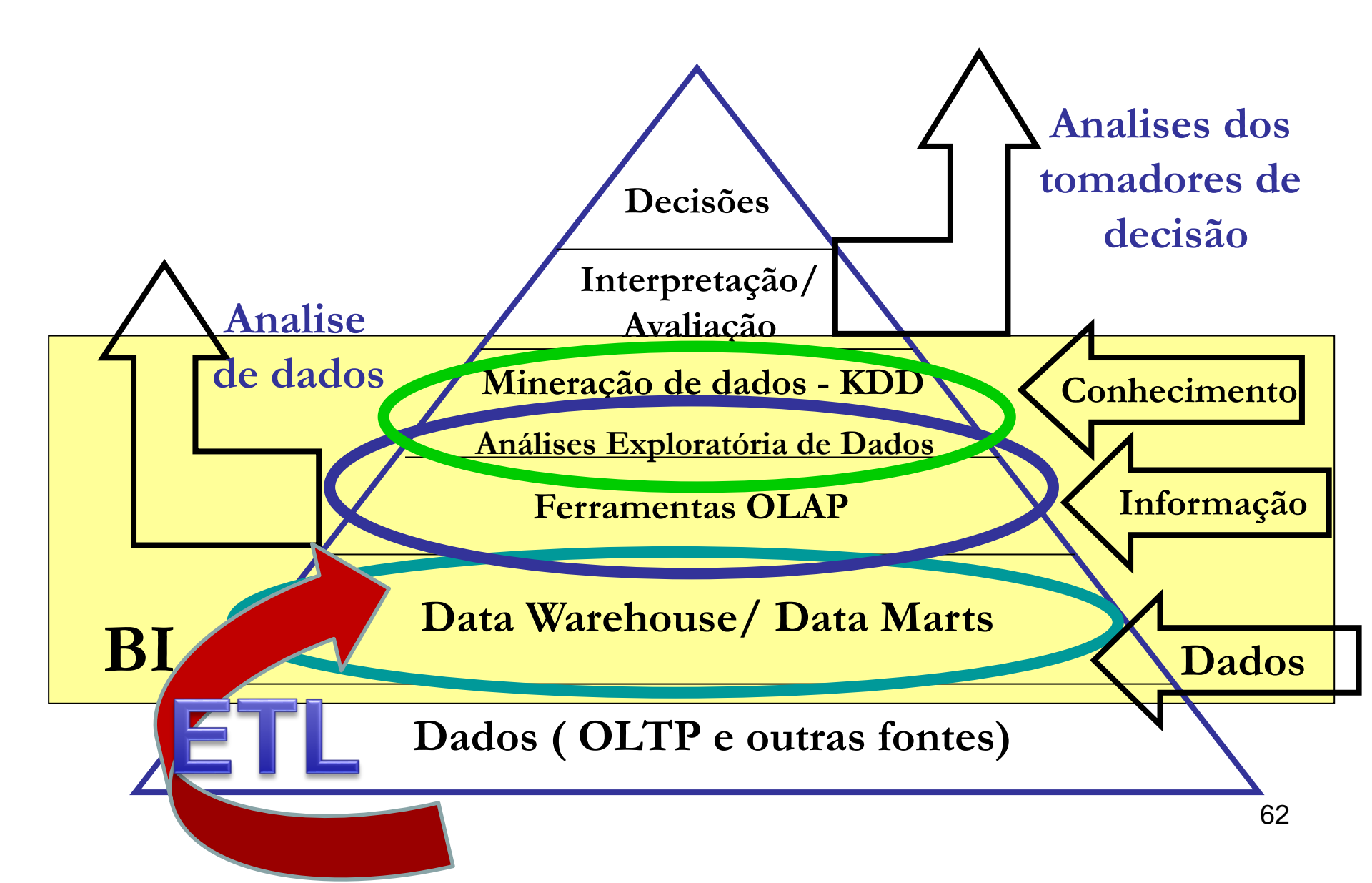